# HSPA+-Router Toni

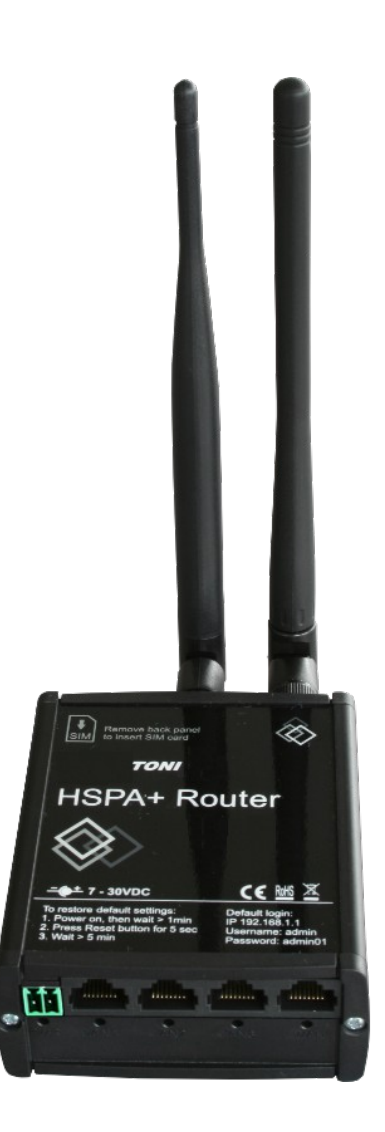

Basis FW-Stand: NW\_00.02.21

© by PI 2013 - 2017

| Inhal | t |
|-------|---|
|-------|---|

| 1 Beschreibung:                            | 4        |
|--------------------------------------------|----------|
| 2 Sicherheitsvorschriften:                 | 4        |
| 3 Betriebs-/ Einsatzarten:                 | 5        |
| 4 Installation:                            | 5        |
| 4.1 SIM-Karte einbauen:                    | 6        |
| 4.2 Antennen anschrauben                   | 7        |
| 4.3 Gerät das erste Mal verbinden          | 7        |
| 4.4 W-LAN Verbindung                       | 8        |
| 4.5 Der erste Start                        |          |
| 4.6 Einrichtungs-Assistent                 | 13       |
| 5 Stromoptionen                            |          |
| 6 MVC300 Kamera                            |          |
| 7 Internet-Plattform                       |          |
| 7.1 Status                                 |          |
| 7.1.1 System Informationen                 |          |
| 7.1.2 Network Information.                 |          |
| 7.1.3 Routes.                              |          |
| 7 1 4 Realtime Graphs                      | 28       |
| 7 2 Network                                | 33       |
| 7 2 1 3G                                   | 33       |
| 7 2 2 WAN                                  | 34       |
| 7 2 3 I AN                                 |          |
| 7 2 4 Wireless                             | 43       |
| 7.2.5 Wie stelle ich einen Backunlink ein? |          |
| 7.2.6 Firewall                             |          |
| 7 2 7 Static Routes                        | 50       |
| 7.2.8 Diagnostics                          | 51       |
| 7 3 Services                               | 52       |
| 7.3.1 PING Reboot                          |          |
| 7 3 2 SMS Reboot                           | 53       |
| 7 3 3 Status via SMS                       | 53       |
| 7.3.4 NTP                                  |          |
| 7.3.5 Dynamic DNS                          |          |
| 7.3.6 Wireless hotspot                     |          |
| 7.3.7 OpenVPN                              |          |
| 7 3 8 IPsec                                |          |
| 7.3.0 GRE Tunnel                           |          |
| 7 / Systems                                |          |
| 7.4 1 Administration                       |          |
| 7.4.2 Backup und Firmware                  |          |
| 7.4.2 Dackup und Finnware                  |          |
| 7.5 Logout                                 |          |
| 9 Open VDN                                 |          |
| 9 1 Installation                           | 07       |
| 8.1.1 Download                             | 0/<br>∠7 |
| 0.1.1 Dowilloau                            | 0/<br>   |
| 0.1.2 Flogrammin mistameren                | 0/<br>20 |
| 0.2 Letuiikate eistellell.                 | 08<br>   |
| 0.2.1 Fasswoll setZell                     |          |
| 0.2.2 Server Zerunkat erstellen            |          |
| 8.2.3 Gerate Zertifikat erstellen          |          |

|     | 8.3 TONI als OpenVPN "TL's" Server       | .70 |
|-----|------------------------------------------|-----|
|     | 8.4 TONI als OpenVPN "TL's" Gerät        | .72 |
|     | 8.5 Computer als OpenVPN "TL's" Server   | .74 |
|     | 8.5 Computer als OpenVPN "TL's" Gerät    | .76 |
|     | 8.5 Computer als "Static Key" Gerät      | .77 |
|     | 8.6 TONI als OpenVPN "Static Key" Server | .78 |
| 9 7 | Sechnische Daten:                        | .80 |
|     |                                          |     |

Legal notice

Copyright © 2012 TELTONIKA Ltd. All rights reserved. Reproduction, transfer, distribution or storage of part or all of the contents in this document in any form without the prior written permission of TELTONIKA Ltd is prohibited. The manufacturer reserves the right to modify the product and manual for the purpose of technical improvement without prior notice. Other product and company names mentioned herein may be trademarks or trade names of their respective owners

## **<u>1 Beschreibung:</u>**

TONI ist ein kompakter Highspeed W-LAN-, 3G- und Ethernetrouter.

## 2 Sicherheitsvorschriften:

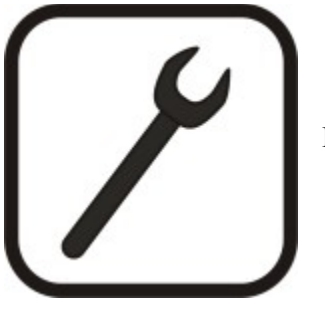

Bevor Sie das Gerät benutzen, lesen Sie bitte das Handbuch.

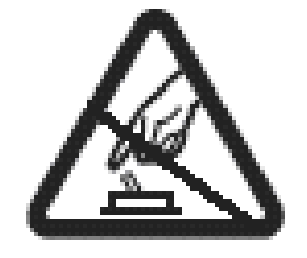

Das Gerät nicht gewaltsam öffnen. Bei zerstörtem Gehäuse das Gerät nicht mehr anfassen!

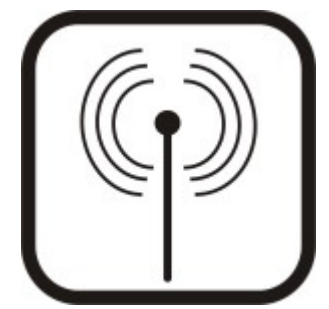

Alle Geräte, die drahtlose Funkverbindungen aufbauen, können Störungen hervorrufen.

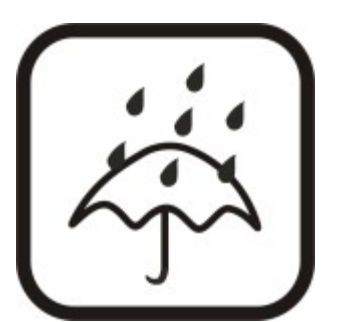

Das Gerät ist nicht wasserfest! Halten Sie es trocken.

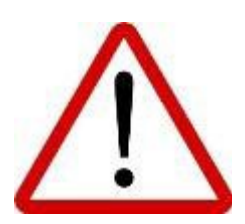

Gerät arbeitet bei niedriger Spannung - Netzteil +24V DC .

# <u>3 Betriebs-/ Einsatzarten:</u>

© by PI 2013 - 2017

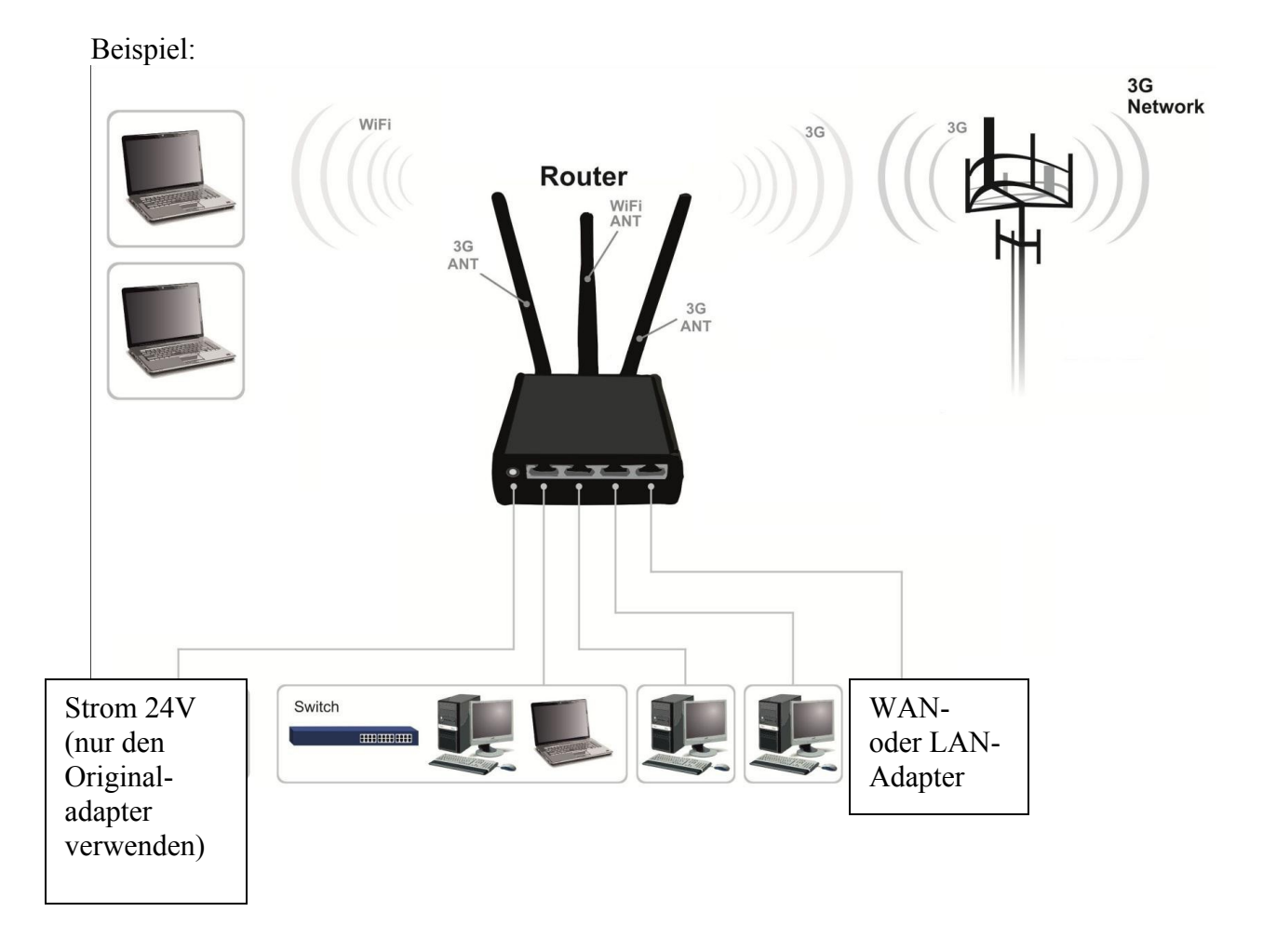

## **<u>4 Installation:</u>**

Nachdem Sie den TONI ausgepackt haben, muss er aufgebaut und mit dem Computer verbunden werden. Für besseren W-LAN Empfang bringen Sie TONI so an, dass er möglichst wenig von Türen und Wänden behindert wird.

## 4.1 SIM-Karte einbauen:

# Schrauben Sie TONI hinten auf und setzen Sie dort die SIM-Karte ein.

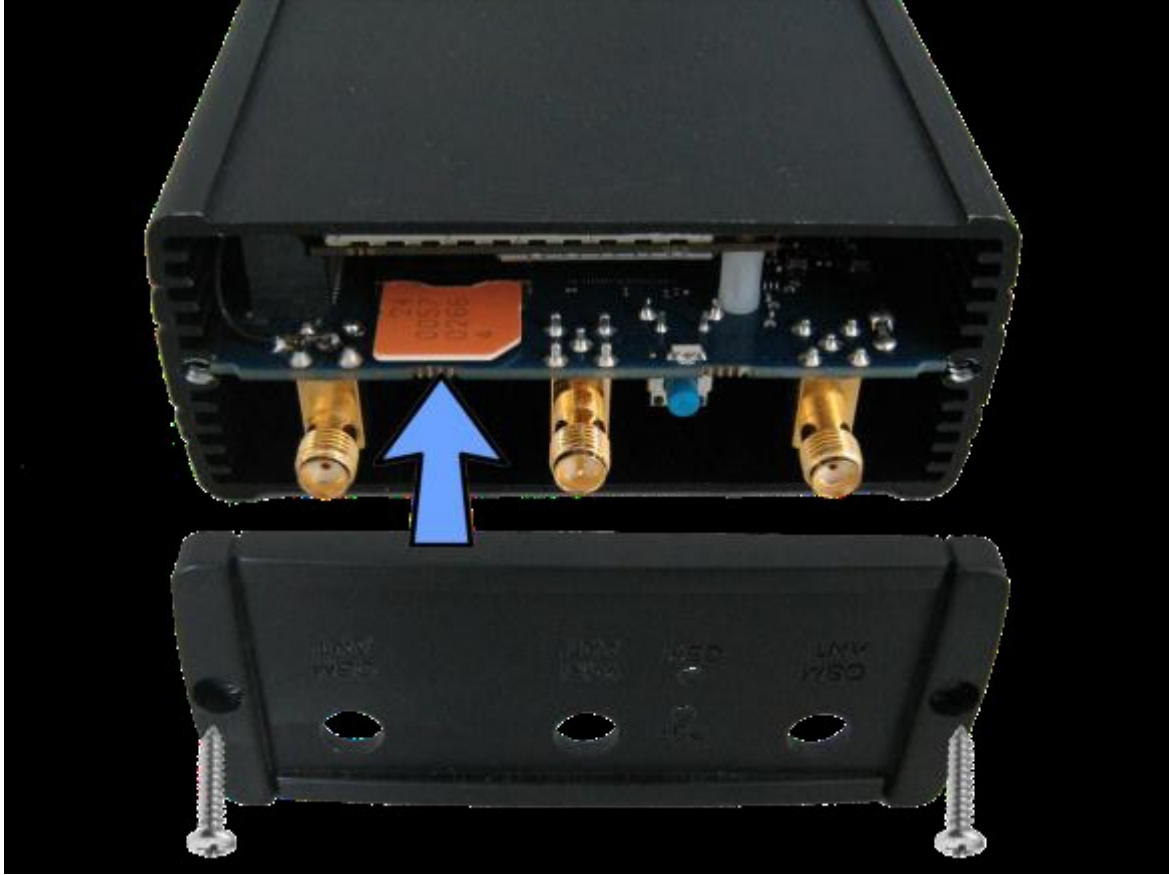

## 4.2 Antennen anschrauben

|   | <ul> <li>2</li> <li>3</li> </ul> | 3 |  |
|---|----------------------------------|---|--|
| • | Se ware<br>Name                  |   |  |
|   |                                  |   |  |

Schrauben Sie die W-LAN- und 3G-Antennen in die dafür vorgesehenen Schrauben.

| 1 | GSM Main-Antennenkontakt                    |
|---|---------------------------------------------|
| 2 | W-LAN-Antennenkontakt                       |
| 3 | GSM AUX-Antennenkontakt (Alternativ-Modell) |
| 4 | Reset Schalter                              |
| 5 | GSM LED                                     |

## 4.3 Gerät das erste Mal verbinden

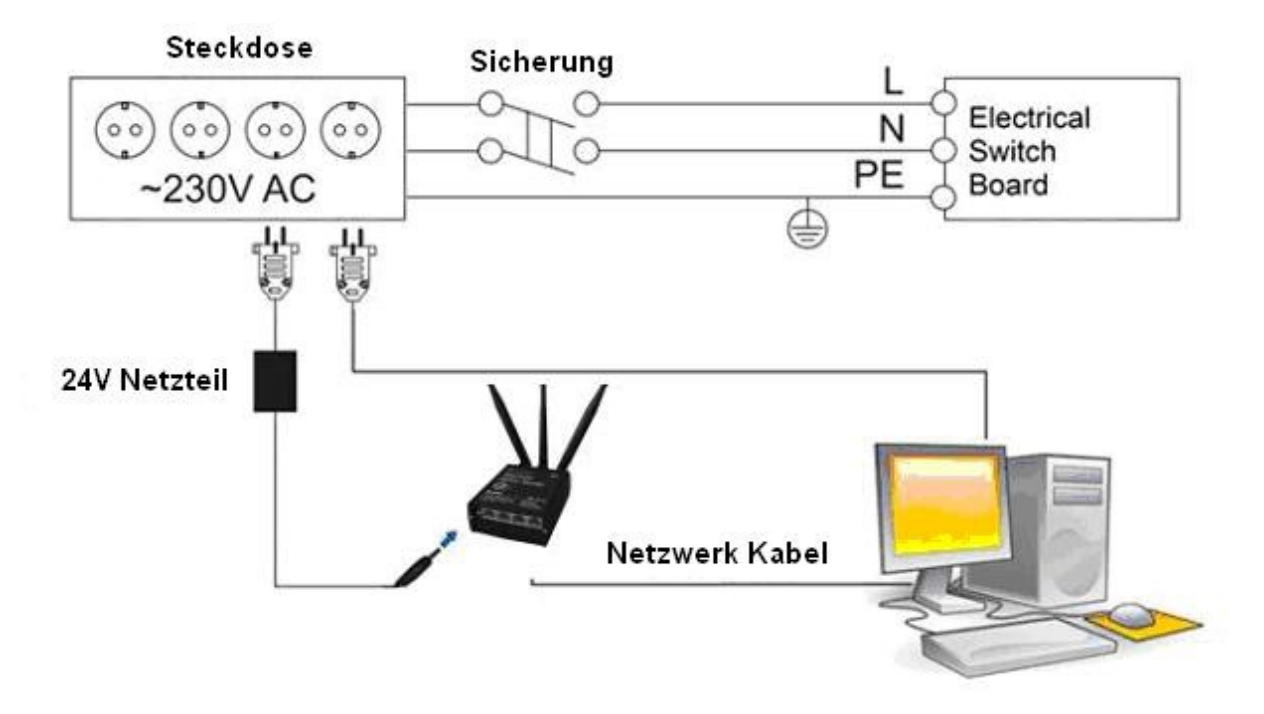

#### 4.4 W-LAN Verbindung

Um sich mit einer W-LAN-Verbindung einzuloggen, gehen Sie wie folgt vor: (XP Benutzer können zu Schritt 4.4.6 springen!)

Drücken Sie den Start Button.

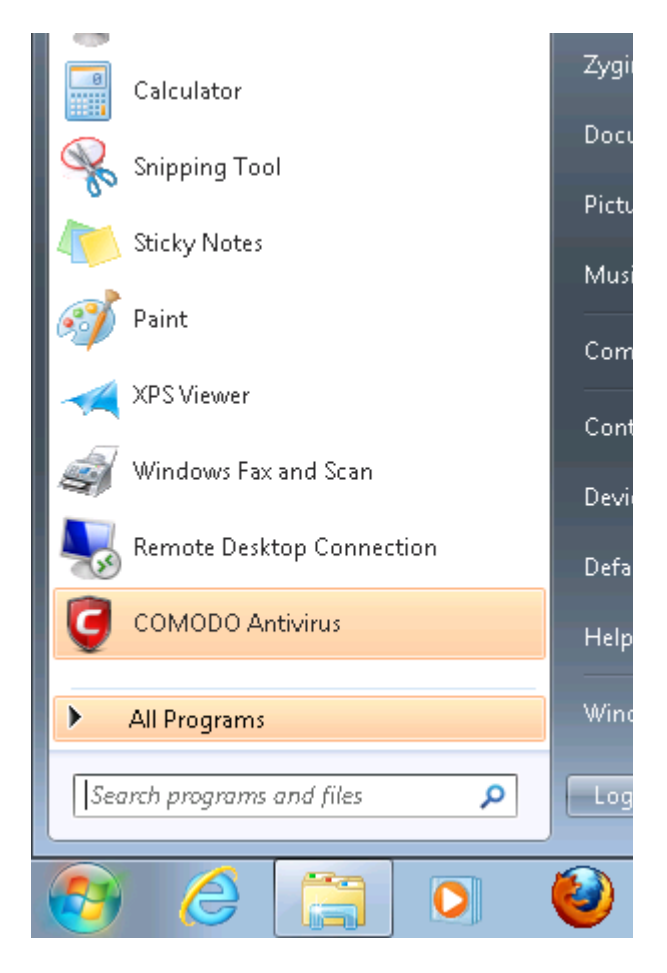

Im Start Fenster geben Sie nun "network connection" ein.

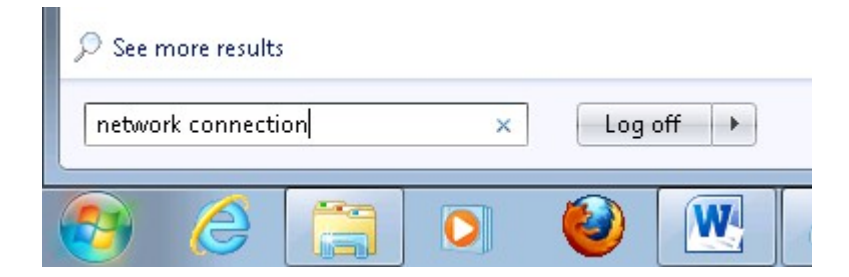

Da Sie eine neue Verbindung aufbauen möchten, klicken Sie nun auf "View network connections".

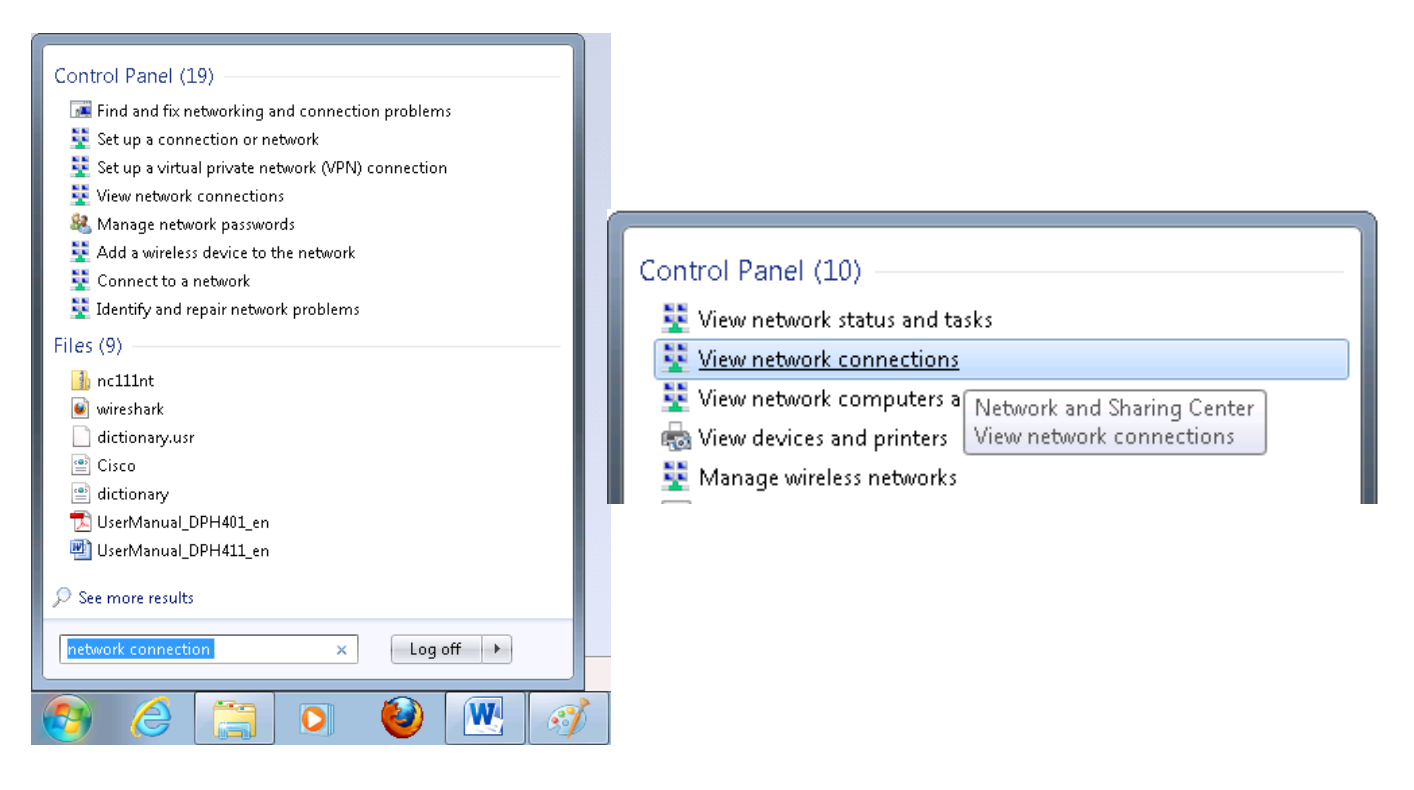

Nun rechtsklicken Sie auf "Wireless Network Connection" und dann auf "Eigenschaften".

| Organize   Disable this netwo        | rk device Diagnose this connection  |
|--------------------------------------|-------------------------------------|
| Wireless Network Connect<br>Disabled | tion                                |
| atto inter(k) PKO/Wireless 59        | Enable<br>Status<br>Diagnose        |
|                                      | Create Shortcut<br>Delete<br>Rename |
|                                      | Properties                          |

Hier legen Sie nun Netzwerkeinstellungen im "Internet Protokoll Version 4(TCP/IPv4)" fest.

| Connect using:                        |                                                        |                                      |
|---------------------------------------|--------------------------------------------------------|--------------------------------------|
| 🔮 Intel(R) PR07                       | Wireless 3945ABG Netv                                  | vork Connection                      |
|                                       |                                                        | Configure                            |
| This c <u>o</u> nnection use          | s the following items:                                 |                                      |
| 🗹 📑 Client for M                      | icrosoft Networks                                      |                                      |
| 🗹 县 QoS Packe                         | et Scheduler                                           |                                      |
| 🗹 📑 File and Pri                      | nter Sharing for Microsof                              | t Networks                           |
| 🗹 📥 GCT WiMa                          | x Protocol Driver                                      |                                      |
| 📋 📥 Internet Pro                      | otocol Version 6 (TCP/IP                               | v6)                                  |
| Internet Pro                          | tocol Version 4 [TUP/IP                                | V4)<br>HO Driver                     |
| Link-Layer                            | i opology Discovery Map<br>Topology Discovery Res      | per 170 Driver<br>ponder             |
|                                       |                                                        | ponder                               |
| I <u>n</u> stall                      | ] [ <u>U</u> ninstall]                                 | P <u>r</u> operties                  |
| Description                           | 7018° (*                                               | 474 0.0498                           |
| Transmission Con<br>wide area networl | trol Protocol/Internet Pro<br>< protocol that provides | otocol. The default<br>communication |
|                                       | erconnected networks.                                  |                                      |
| across diverse int                    |                                                        |                                      |

Bei den Werkseinstellungen des TONIs ist der DHCP Server eingeschaltet. Sodass dem PC eine IP-Adresse zugewiesen wird. Daher muss die Einstellung so aussehen:

| Internet Protocol Version 4 (TCP/IPv4)                                                                                | Properties                                                             |
|----------------------------------------------------------------------------------------------------|------------------------------------------------------------------------|
| General Alternate Configuration                                                                                       |                                                                        |
| You can get IP settings assigned auton<br>this capability. Otherwise, you need to<br>for the appropriate IP settings. | matically if your network supports<br>o ask your network administrator |
| Obtain an IP address automatical                                                                                      | ly                                                                     |
| O Use the following IP address:                                                                                       |                                                                        |
| IP address:                                                                                                    |                                                                        |
| S <u>u</u> bnet mask:                                                                                                 |                                                                        |
| Default gateway:                                                                                                    |                                                                        |
| Obtain DNS server address auton                                                                                       | natically                                                              |
| O Use the following DNS server add                                                                                    | Iresses:                                                               |
| Preferred DNS server:                                                                                                 |                                                                        |
| <u>A</u> lternate DNS server:                                                                                         |                                                                        |
| Valjdate settings upon exit                                                                                           | Ad <u>v</u> anced                                                      |
|                                                                                                    | OK Cancel                                                              |

Sie müssen nur auf manuelle Adresse umstellen, wenn Sie den Router so einstellen, dass der DHCP Server aus ist und er somit Ihrem Computer keine IP mehr zuweist.

Die IP Adresse kann in der Form 192.168.1.XXX eingetragen werden.

XXX steht hierbei für die Zahl des Computers.

Beispiele dafür sind: 192.168.1.2, 192.168.1.254, 192.168.1.15.

Als nächstes tragen Sie nun die "Subnetzmaske" ein. Diese ist in Ihrem Gerät hinterlegt und lautet 255.255.255.0. Wenn Sie diese jedoch umstellen, kann diese auch 255.255.0.0 oder 255.0.0.0 lauten. Der "Default Gateway" Lautet 192.168.1.1.

Zum Schluss geben Sie die bevorzugte DNS-Server-Adresse (**192.168.1.1**) und die Alternative DNS-Server-Adresse (**8.8.8.8**) an. Die DNS-Server-Adresse kann auch eine Adresse aus dem Internet sein wie sie Google anbietet (8.8.8.8).

| Internet Protocol Version 4 (TCP/IPv4)                                                                                                    | Properties 💦 🔀                     |  |  |  |  |  |
|----------------------------------------------------------------------------------------------------|------------------------------------|--|--|--|--|--|
| General                                                                                                    |                                    |  |  |  |  |  |
| You can get IP settings assigned automatically if your network supports this capability. Otherwise, you need to ask your network administrator for the appropriate IP settings. |                                    |  |  |  |  |  |
| Obtain an IP address automatical                                                                                                    | Obtain an IP address automatically |  |  |  |  |  |
| • Use the following IP address:                                                                                                    |                                    |  |  |  |  |  |
| IP address:                                                                                                    | 192.168.1.100                      |  |  |  |  |  |
| S <u>u</u> bnet mask:                                                                                                    | 255 . 255 . 255 . 0                |  |  |  |  |  |
| Default gateway:                                                                                                    | 192.168.1.1                        |  |  |  |  |  |
| Obtain DNS server address auton                                                                                                    | natically                          |  |  |  |  |  |
| • Use the following DNS server add                                                                                                    | resses:                            |  |  |  |  |  |
| Preferred DNS server:                                                                                                    | 192.168.1.1                        |  |  |  |  |  |
| <u>A</u> lternate DNS server:                                                                                                    | 8 . 8 . 8 . 8                      |  |  |  |  |  |
| 🔲 Vaļidate settings upon exit                                                                                                    | Ad <u>v</u> anced                  |  |  |  |  |  |
|                                                                                                    | OK Cancel                          |  |  |  |  |  |

Um nun die Verbindung aufzubauen, klicken Sie wieder mit einem Rechtsklick auf "**Wireless** Network Connection" und dann auf: "Verbinden/Trennen"

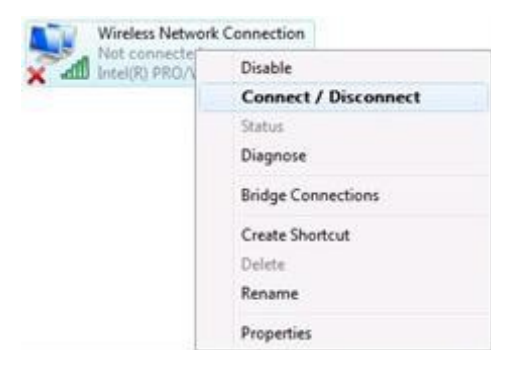

#### 4.5 Der erste Start

Um das erste Mal auf die Weboberfläche zu gelangen, öffnen Sie Ihren Webbrowser und geben die IP-Adresse des TONIs (Default-IP: 192.168.1.1) ein.

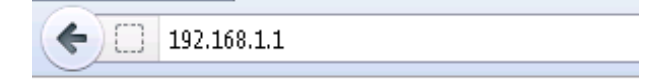

Geben Sie den Default-Benutzernamen (admin) und das Default-Passwort (admin01) ein. Anschließend klicken Sie auf "Login".

| Authorization Required                   |       |  |  |  |
|------------------------------------------|-------|--|--|--|
| Please enter your username and password. |       |  |  |  |
|                                          |       |  |  |  |
| Username                                 | admin |  |  |  |
| Password                                 | ••••• |  |  |  |
| Login Reset                              |       |  |  |  |

#### 4.6 Einrichtungs-Assistent

Nach dem ersten Login startet automatisch ein Einrichtungs-Assistent. Dieser kann über "Skip Wizard" beendet werden. Wenn Sie ihn jedoch nutzen möchten, fordert Sie der Assistent auf, zuerst ein neues Passwort einzutragen und dieses zu bestätigen. Um zum nächsten Schritt zu gelangen, drücken Sie auf "Next"

| Step 1 - Password                                              | Step 2 - 3G   | Step 3 - LAN | Step 4 - WiFi  |    |  |  |  |
|----------------------------------------------------------------|---------------|--------------|----------------|----|--|--|--|
| Step - Password                                                |               |              |                |    |  |  |  |
| First, let's change your router password from the default one. |               |              |                |    |  |  |  |
|                                                                |               |              |                |    |  |  |  |
| Pa                                                             | ssword •••••• | •            | 2<br>12        |    |  |  |  |
| Confi                                                          | rmation       |              | 2              |    |  |  |  |
|                                                                |               |              |                |    |  |  |  |
|                                                                |               |              | Skip Wizard Ne | ×t |  |  |  |

Im nächsten Schritt geben Sie bitte ihre 3G Einstellungen ein. Diese finden Sie in den Unterlagen ihres Netzanbieters. Wenn Sie damit fertig sind oder diesen Schritt überspringen möchten, klicken Sie auf "Next".

| Step 1 - Password             | Step 2  | 2 - 3G      | Step 3 - LAN      | Step     | 4 - WiFi    |
|-------------------------------|---------|-------------|-------------------|----------|-------------|
| 3G Configuration              | ı       |             |                   |          |             |
| Next, let's configure your 30 | G setti | ings so you | u can start using | internet | right away. |
| 3G Configuration              |         |             |                   |          |             |
| A                             | APN [   |             |                   |          |             |
| PIN nun                       | nber 🛛  |             |                   |          |             |
| Dialing nun                   | nber 💈  | *99#        |                   |          |             |
| 3G authentication met         | thod 🛛  | none        |                   | *        |             |
| Service m                     | node 🛛  | 3G preferre | ed                | *        |             |
|                               |         |             |                   |          | _           |
|                               |         |             |                   |          | Next        |

In Schritt 3 wird die LAN Konfiguration eingestellt. Hier kann auch der DHCP Server ausgeschaltet werden.

| Step 1 - Password          | Step 2 - 3G      | Step 3 - LAN          | Step 4 - WiFi        |                                                                              |  |
|----------------------------|------------------|-----------------------|----------------------|------------------------------------------------------------------------------|--|
| Step - LAN                 |                  |                       |                      |                                                                              |  |
| Here we will configure the | basic settings o | of a typical LAN cont | figuration. The wiza | rd will cover 2 basic configurations: static IP address LAN and DHCP client. |  |
|                            |                  |                       |                      |                                                                              |  |
| Common Configura           | tion             |                       |                      |                                                                              |  |
| Pro                        | otocol Static a  | ddress                | ~                    |                                                                              |  |
| IPv4 ad                    | dress 192.168.   | 1.1                   |                      |                                                                              |  |
| IPv4 net                   | mask 255.255     | .255.0                | ~                    |                                                                              |  |
| IPv4 broa                  | dcast            |                       |                      |                                                                              |  |
| Use custom DNS si          | ervers           |                       | <b>*</b>             |                                                                              |  |
|                            |                  |                       |                      |                                                                              |  |
| DHCP Server                |                  |                       |                      |                                                                              |  |
| Di                         | isable 📃         |                       |                      |                                                                              |  |
|                            | Start 100        |                       |                      |                                                                              |  |
|                            | Limit 150        |                       |                      |                                                                              |  |
| Leas                       | etime 12h        |                       |                      |                                                                              |  |
|                            | 😰 Expire         | y time of leased add  | resses, minimum i    | s 2 Minutes (2m).                                                            |  |
|                            |                  |                       |                      |                                                                              |  |
|                            |                  |                       |                      | _                                                                            |  |
|                            |                  |                       |                      | Next                                                                         |  |
|                            |                  |                       |                      |                                                                              |  |

Im letzen Schritt wird das W-LAN eingestellt.

| Step 1 - Password                                       | Step 2 - 3G                                                                                                    | Step 3 - LAN        | Step 4 - WiFi         |                                                 |  |  |  |
|---------------------------------------------------------|----------------------------------------------------------------------------------------------------|---------------------|-----------------------|-------------------------------------------------|--|--|--|
| Step - Wireless                                         | Step - Wireless                                                                                                    |                     |                       |                                                 |  |  |  |
| Now let's configure your v<br>connection will be droppe | Now let's configure your wireless radio. (Note: if you are currently connecting via wireless and you change parameters, like SSID, encryption, etc. your connection will be dropped and you will have to reconnect with a new set of parametes.) |                     |                       |                                                 |  |  |  |
| Device Configuratio                                     | on                                                                                                    |                     |                       |                                                 |  |  |  |
| Wireless network is er                                  | nabled Disable                                                                                                    |                     |                       |                                                 |  |  |  |
|                                                         | 😰 Impor                                                                                                    | tant note: Do not d | isable if the only wa | y to reach the router is your wireless network. |  |  |  |
| Cł                                                      | nannel 11 (2.46                                                                                                    | 2 GHz)              | ~                     |                                                 |  |  |  |
|                                                         | Mode 802.11g                                                                                                    |                     | ~                     |                                                 |  |  |  |
| Country                                                 | Code 00 - Wo                                                                                                    | rld                 | ~                     |                                                 |  |  |  |
|                                                         |                                                                                                    |                     |                       |                                                 |  |  |  |
| Interface Configura                                     | tion                                                                                                    |                     |                       |                                                 |  |  |  |
| E                                                       |                                                                                                    |                     |                       |                                                 |  |  |  |
| Hide E                                                  | ESSID 📃                                                                                                    |                     |                       |                                                 |  |  |  |
| Encr                                                    | yption No Encr                                                                                                    | ryption             | ~                     |                                                 |  |  |  |
|                                                         |                                                                                                    |                     |                       |                                                 |  |  |  |
|                                                         |                                                                                                    |                     |                       | Finish                                          |  |  |  |

Wenn Sie auf "Finish" klicken wird der Assistent beendet und speichert die Einstellungen. Wenn alles gespeichert ist, wird der Status angezeigt. Ab jetzt können Sie alle Einstellungen ändern.

| System information |                                        |  |  |  |  |
|--------------------|----------------------------------------|--|--|--|--|
| System             |                                        |  |  |  |  |
| Router Name        | TONI                                   |  |  |  |  |
| Router Model       | Teltonika RUT500                       |  |  |  |  |
| Firmware Version   | RUT5XX_R_01.00.811                     |  |  |  |  |
| Kernel Version     | 3.2.15                                 |  |  |  |  |
| Local Time         | Mon Apr 8 16:49:30 2013                |  |  |  |  |
| Uptime             | 4h 6m 49s                              |  |  |  |  |
| Load Average       | 0.15, 0.25, 0.29                       |  |  |  |  |
| Memory             |                                        |  |  |  |  |
| Total Available    | 13296 kB / 29944 kB (44%)              |  |  |  |  |
| Free               | 2692 kB / 29944 kB (8%)                |  |  |  |  |
| Cached             | 768 <mark>8 kB / 29944 kB (25%)</mark> |  |  |  |  |
| Buffered           | 2916 kB / 29944 kB (9%)                |  |  |  |  |

#### Operationsmodi

Der Router TONI hat mehrere Operationsmodi. Er kann sich mit dem Internet (WAN) via 3G, Ethernetkabel oder W-LAN verbinden. Als Backupoption können Sie eine andere verfügbare Verbindung verwenden. Wenn jedoch eine Internet Verbindung via Ethernet Kabel genutzt wird, kann keine W-LAN-Verbindung als Backup verwendet werden.

| WAN      | LAN          |       | 3G Backup Link |
|----------|--------------|-------|----------------|
|          | Ethernet     | Wi-Fi |                |
| 3G       |              |       | Х              |
| Ethernet | $\checkmark$ |       |                |
| Wi-Fi    | $\checkmark$ | х     | $\checkmark$   |

## **5** Stromoptionen

Der TONI-Router kann sowohl über den Stromanschluss (1) als auch über die Ethernet Ports betrieben werden. (Nur neue Hardware Version\*) Je nach Netzwerkarchitektur kann LAN3 (2) oder WAN (3) für die Stromversorgung ihres Gerätes benutzt werden.

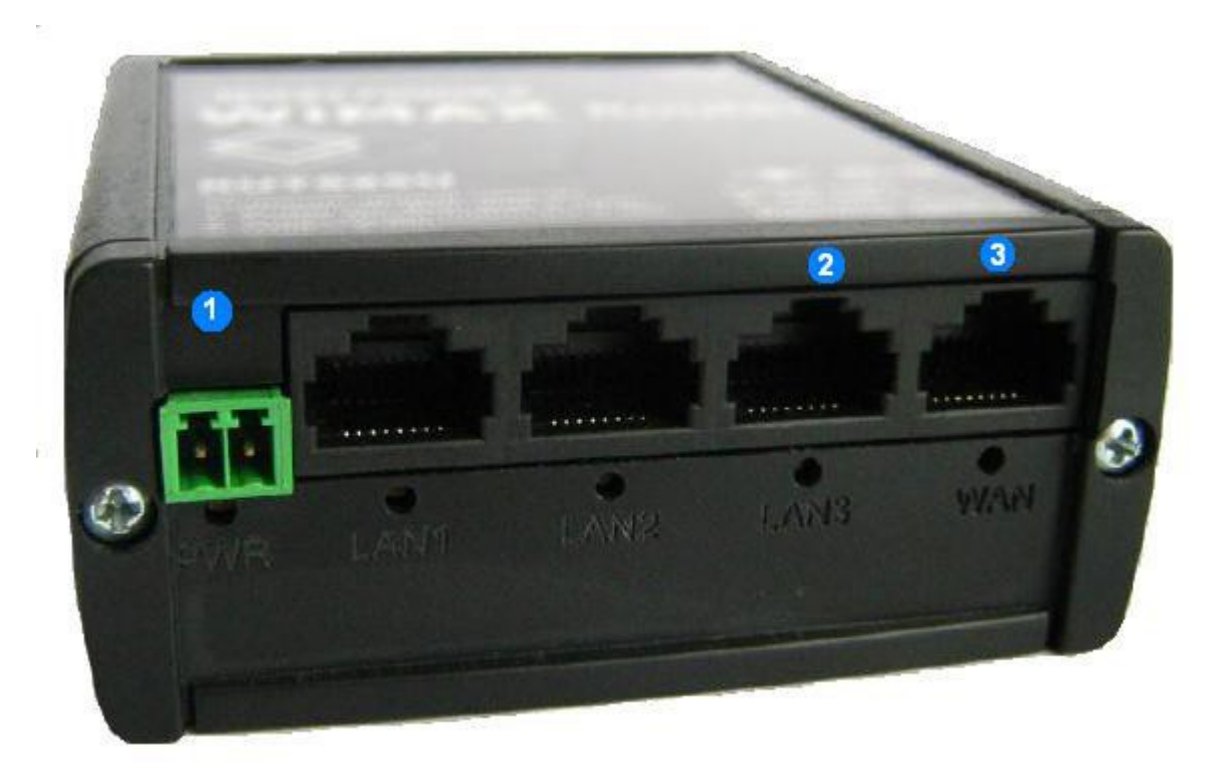

Benutzen Sie nur eine der Möglichkeiten.

Benutzen Sie nicht den Stromanschluss und einen Ethernetanschluss gleichzeitig zur Stromversorgung!

Benutzen Sie nicht die Anschlüsse LAN3 und WAN gleichzeitig zur Stromversorgung! Die Pinbelegung für die Ethernet Ports lautet:

| <u>Pin</u> | Belegung                   |  |
|------------|----------------------------|--|
| 1          |                            |  |
| 2          |                            |  |
| 3          |                            |  |
| 4          |                            |  |
| 5          | Positive Spannung +        |  |
| 6          |                            |  |
| 7          | Negative Spannung (Erde) - |  |
| 8          | Negative Spannung (Erde) - |  |

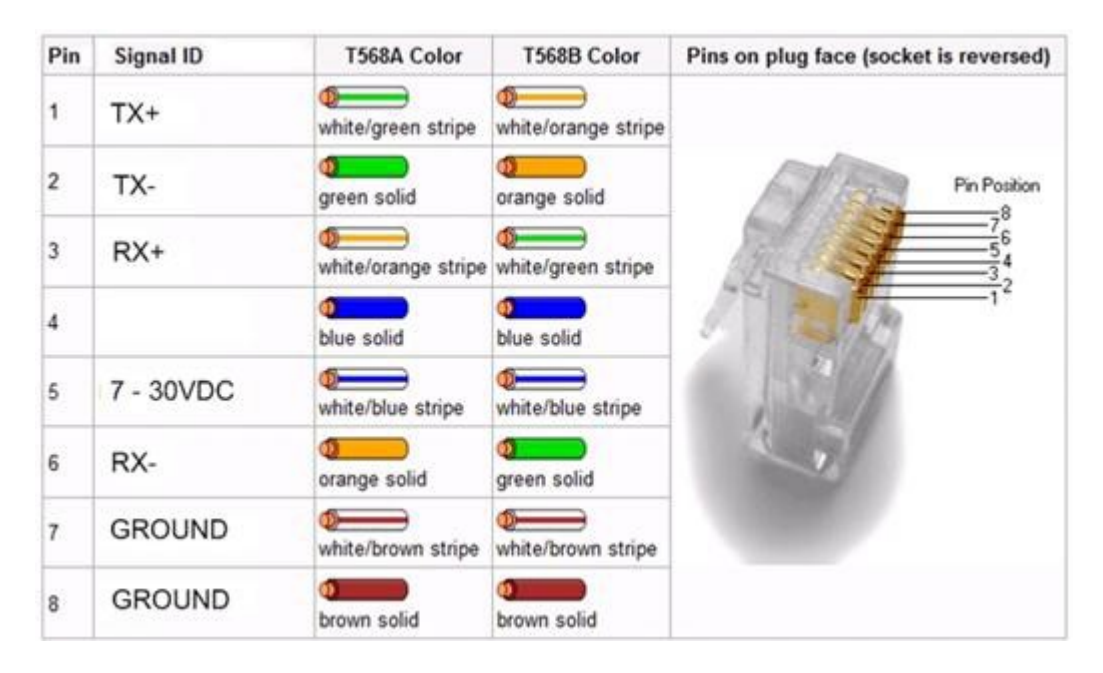

Obwohl nur Pin 5 für die positive Stromversorgung genutzt wird, kann kein Netzteil benutzt werden, das Pin 4 und 5 zu Stromversorgung benutzt.

Wenn der TONI Router über die Anschlüsse LAN3 oder WAN mit Strom versorgt werden soll, müssen Sie die Jumper mit den Pins J4.1, J4.2 Bzw. J3.1, J3.2 (Siehe Bild) entfernen. Vorsicht! Es ist ein Risiko für das Gerät, wenn die Jumper nicht richtig eingestellt sind! Um die Jumper zu verändern, nehmen sie das Frontpanel (Dieses befindet sich auf der Seite, auf der auch der Stromanschluss ist).

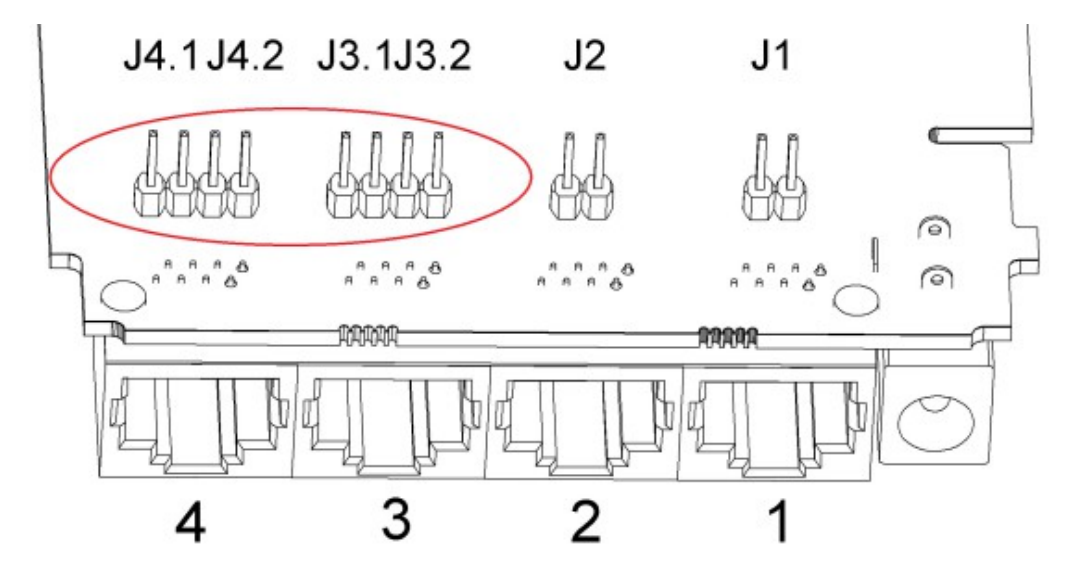

## 6 MVC300 Kamera

Alle Ethernet Ports haben eine Option, um eine MVC300 Kamera anzuschließen. Die Kamera benutzt Pin 4 und 5 des Ethernet Ports (4 ist der Negative Anschluss, 5 ist die Positive Spannung). Bevor Sie eine MVC300 Kammer anschließen, entfernen Sie das Front- und Backpanel. Anschließend entfernen Sie die Platine aus dem Gehäuse und stellen Sie die Jumper neu ein. (Bei neuen Geräten sind keine Jumper gesetzt)

LAN Port 1- bitte den Jumper auf J1 setzen.

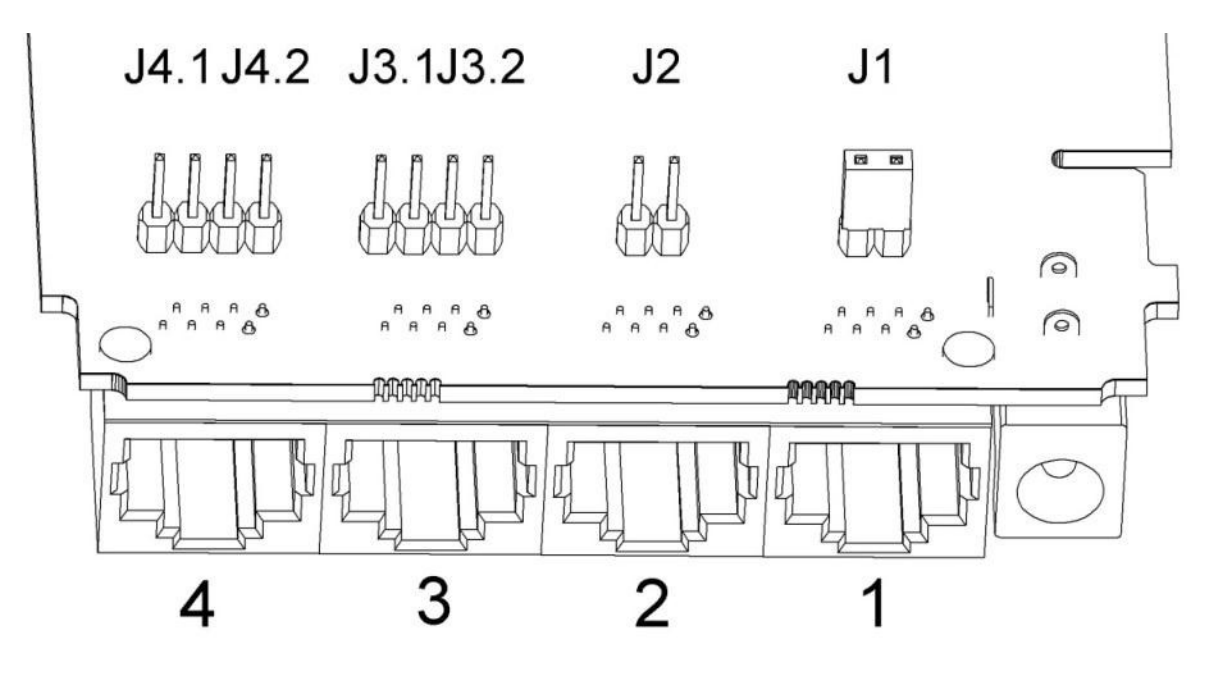

LAN Port 2 - bitte den Jumper auf J2 setzen.

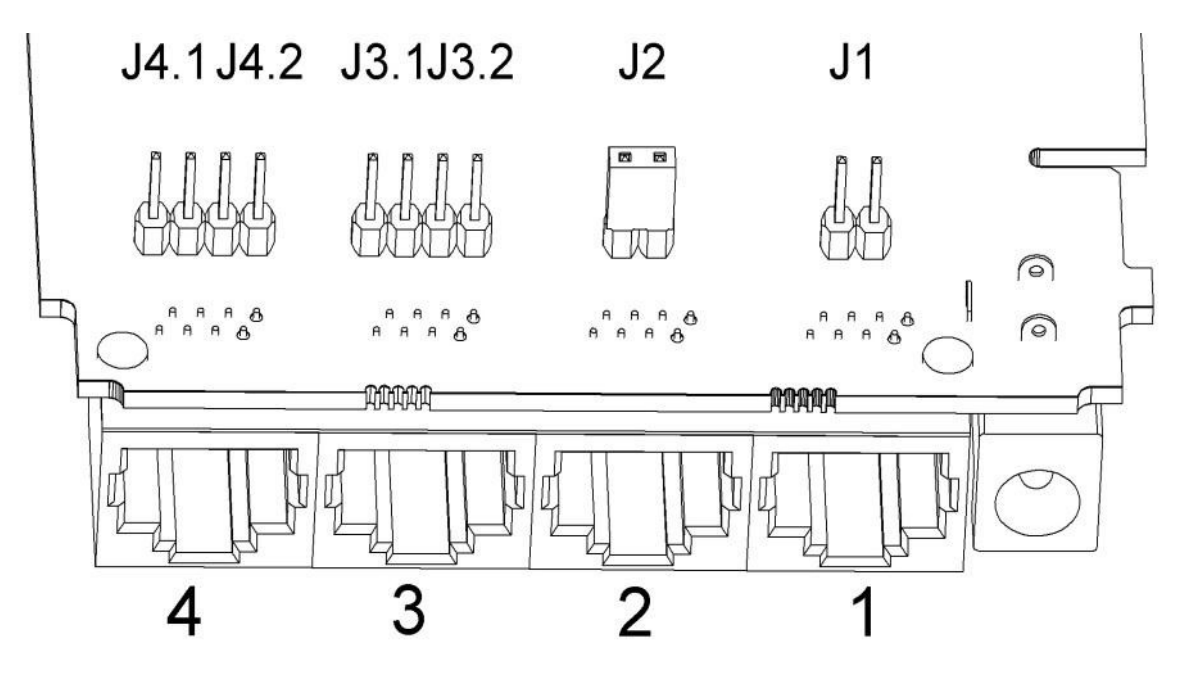

LAN Port 3 - bitte die Jumper auf J3.1 und J3.2 setzen.

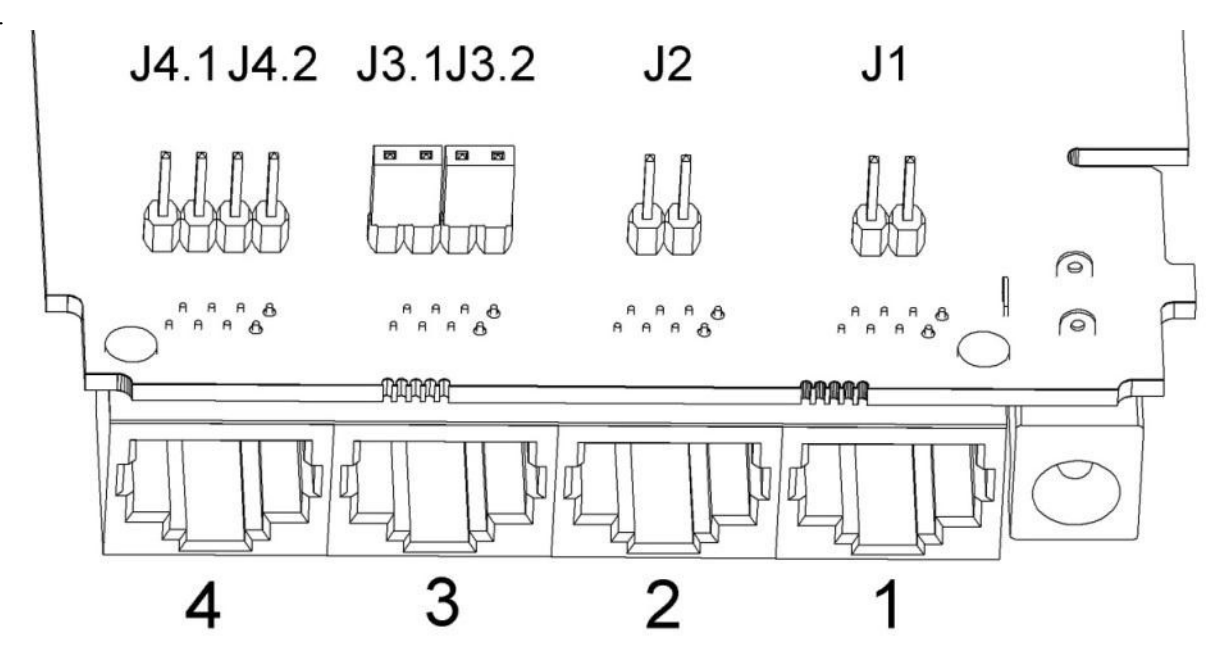

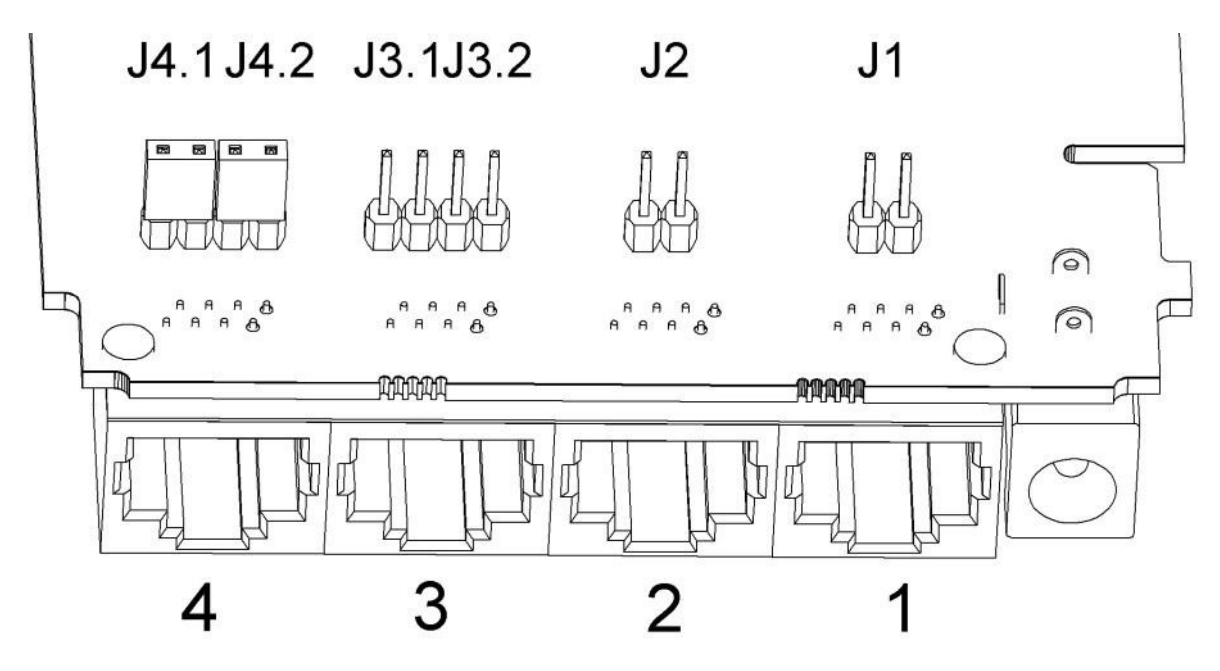

WAN Port 4 - bitte die Jumper auf J4.1 und J4.2 setzen.

Wenn Sie an allen 4 Ports Kameras anschließen wollen, müssen die 6 Jumper gesetzt werden: J1, J2, J3.1, J3.2, J4.1, J4.2

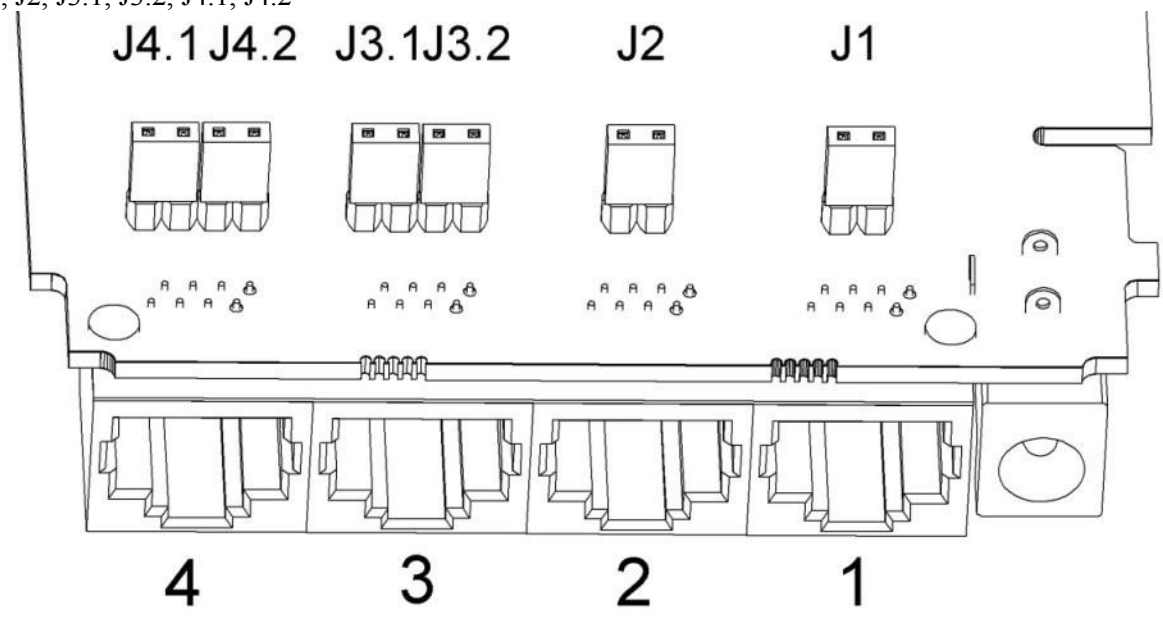

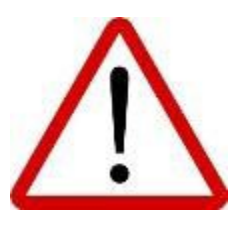

Wenn die Jumper gesetzt sind, dürfen keine andere Geräte, zum Beispiel Computer, angeschlossen werden. Nur die Kamera darf an einem Anschluss mit gesetztem Jumper angeschlossen werden! Sonst besteht das Risiko eines Defektes!

# 7 Internet-Plattform

Der Router verfügt über eine Internetplattform, um Einstellungen vorzunehmen.

## 7.1 Status

Im Status werden alle Informationen über das Gerät angezeigt.

#### 7.1.1 System Informationen

In "System Information" werden alle wichtigen Daten über das Betriebssystem des Routers angezeigt.

# **System information**

| System           |                                        |  |  |  |
|------------------|----------------------------------------|--|--|--|
| Router Name      | TONI                                   |  |  |  |
| Router Model     | Teltonika RUT500                       |  |  |  |
| Firmware Version | RUT5XX_R_01.00.811                     |  |  |  |
| Kernel Version   | 3.2.15                                 |  |  |  |
| Local Time       | Mon Apr 8 16:49:30 2013                |  |  |  |
| Uptime           | 4h 6m 49s                              |  |  |  |
| Load Average     | 0.15, 0.25, 0.29                       |  |  |  |
| Memory           |                                        |  |  |  |
| Total Available  | 13296 kB / 29944 kB (44%)              |  |  |  |
| Free             | 2692 kB / 29944 kB (8%)                |  |  |  |
| Cached           | 768 <mark>8 kB / 29944 kB (25%)</mark> |  |  |  |
| Buffered         | 2916 kB / 29944 kB (9%)                |  |  |  |

System:

|   | Feld Name    | Beispieldaten            | Erklärung                                           |
|---|--------------|--------------------------|-----------------------------------------------------|
| 1 | Router Name  | TONI                     | Name des Router (Hostname des Routersystems)        |
| 2 | Router Model | Teltonika RUT500         | Router-Modell                                       |
| 3 | Firmware     | RUT5XX_T_00.00.436       | Die Firmwareversion, die in den Router geladen ist. |
|   | Version      |                          | Es können neue Versionen von Ihnen aufgespielt      |
|   |              |                          | werden wodurch sie mehr Extras und einen größeren   |
|   |              |                          | Komfort erhalten.                                   |
| 4 | Kernel       | 3.2.15                   | Die Linux Kernel Version, die auf dem Router        |
|   | Version      |                          | installiert ist                                     |
| 5 | Local Time   | Fri Jun 29 16:38:48 2012 | Die Systemzeit des Routers. Diese wird aus einem    |
|   |              |                          | lokalen Computer oder FTP-Server gelesen            |
| 6 | Uptime       | 4h 29m 3s                | Die Zeit, seit dem der Router in Funktion ist. Sie  |
|   |              |                          | wird mit einem Reset oder Ausschalten des Routers   |
|   |              |                          | wieder auf 0 gesetzt.                               |
| 7 | Load Average | 0.98, 0.57, 0.30         | Zeigt die durchschnittliche Auslastung der letzten  |
|   |              |                          | Minute, 10 Minuten und 14 Minuten in Prozent        |

## Memory:

|   | Feld Name       | Beispiel Daten | Erklärung                                       |  |
|---|-----------------|----------------|-------------------------------------------------|--|
| 1 | Total Available | 14416/29964    | Speicher für die Funktionalität des Routers     |  |
| 2 | Free            | 1476/29964     | Zeigt den gesamten freien Speicher. Wenn dieser |  |
|   |                 |                | schnell gegen 0 geht oder nahe 0 ist, steht ein |  |
|   |                 |                | Absturz oder Neustart des Routers bevor.        |  |
| 3 | Cached          | 9868/29964     | Reservierter Speicher für Zugangsdaten.         |  |
| 4 | Buffered        | 3072/29964     | Speicher für temporäre Dateien, bevor diese an  |  |
|   |                 |                | einen anderen Punkt gehen.                      |  |

## 7.1.2 Network Information

Hier finden sie Informationen zum aktuellen Netzwerk, Leistung und Adressen.

| 30 | 3G:             |                 |  |  |  |
|----|-----------------|-----------------|--|--|--|
|    | 3G 📶            |                 |  |  |  |
|    | State           | connected       |  |  |  |
|    | IMEI            | 354043050050436 |  |  |  |
|    | Sim card state  | OK              |  |  |  |
|    | Signal strength | -105 dBm        |  |  |  |
|    | Operator        | Bite            |  |  |  |
|    | Connection type | 3G (HSDPA)      |  |  |  |
|    | Bytes recieved  | 12564           |  |  |  |
|    | Bytes sent      | 12034           |  |  |  |

|                                         | Feldname                                                          | Erklärung                                          |
|-----------------------------------------|-------------------------------------------------------------------|----------------------------------------------------|
| 1                                       | State                                                             | Zeigt den Status der Verbindung                    |
| 2                                       | IMEI                                                              | Zeigt die 3G Modem Nummer                          |
| 3                                       | SIM card State                                                    | Zeigt, ob eine SIM-Karte eingelegt ist oder nicht. |
| 4 Signal Stregth Zeigt die Signalstärke |                                                                   | Zeigt die Signalstärke                             |
| 5                                       | 5 Operator Zeigt den verbundenen Mobilfunkanbieter                |                                                    |
| 6                                       | 6 Connection type Der Typ, mit dem eine Verbindung aufgebaut wird |                                                    |
| 7                                       | Bytes recieved Wie viele Bytes empfangen wurden                   |                                                    |
| 8                                       | Bytes sent                                                        | Wie viele Bytes gesendet wurden                    |

#### WAN:

| WAN          |                 |  |  |
|--------------|-----------------|--|--|
| Interface    | 3G-ppp          |  |  |
| Туре         | Зg              |  |  |
| IPv4 address | 10.12.18.71     |  |  |
| Netmask      | 255.255.255.255 |  |  |
| Gateway      | 10.12.18.71     |  |  |
| DNS 1        | 213.226.131.131 |  |  |
| DNS 2        | 193.219.88.36   |  |  |
| Connected    | 0h 40m 32s      |  |  |

|   | Feld Name    | Beispiel Daten  | Erklärung                                   |
|---|--------------|-----------------|---------------------------------------------|
| 1 | Interface    | 3G              | Zeigt, wie der Router mit dem Internet      |
|   |              |                 | verbunden ist. Über Ethernet, 3G oder W-    |
|   |              |                 | LAN                                         |
| 2 | Туре         | DHCP            | Typ der Verbindung. DHCP oder PPPoE         |
| 3 | IPv4 address | 10.12.104.103   | Die IP-Adresse, mit der der Router zum      |
|   |              |                 | Internet verbunden ist.                     |
| 4 | Netmask      | 255.255.255.240 | Zeigt die Netzwerkmaske                     |
| 5 | Gateway      | 10.12.104.97    | Zeigt die Standardadresse, mit der der      |
|   | -            |                 | Router die Verbindung aufbaut.              |
|   |              |                 | _                                           |
| 6 | DNS #        | 8.8.8.8         | Domain Name des Servers                     |
| 7 | Expires      | 1h 57m 25s      | Zeigt die Zeit, bis die DHCP Lease abläuft. |
|   |              |                 |                                             |
| 8 | Connected    | 0h 2m 2s        | Zeigt, wie lange der Router schon mit dem   |
|   |              |                 | Internet verbunden ist.                     |

Lan:

| LAN          |               |
|--------------|---------------|
| IPv4 address | 192.168.1.161 |
| Netmask      | 255.255.255.0 |
| Connected    | 0h 6m 14s     |

|   | Feld Name    | Beispiel Daten | Erklärung                             |
|---|--------------|----------------|---------------------------------------|
| 1 | IPv4 address | 192.168.1.161  | IP Adresse die vom Router im Netzwerk |
|   |              |                | benutzt wird                          |
| 2 | Netmask      | 255.255.255.0  | Netzwerk-Maske                        |
| 3 | Connected    | 0h 6m 14s      | Zeigt, wie lange sich der Router im   |
|   |              |                | Netzwerk aufhält                      |

#### Wireless:

Es gibt zwei W-LAN Modi, AP oder Client. Um AP handelt es ich dann wenn der Router ein Access Point Entstehen lässt mit dem sich andere Geräte verbinden lassen. Um einen Client handelt es sich, wenn der Router mit einen anderen Access Point Kontakt aufnimmt.

| Wireless   |                   |
|------------|-------------------|
| SSID       | TONI              |
| Mode       | Master            |
| Channel    | 11 (2.46 GHz)     |
| BSSID      | 00:1E:42:12:52:92 |
| Encryption | None              |
| Bit rate   | 0.0 MBit/s        |
| Country    | 00                |

|   | Feld Name  | Beispiel Daten            | Erklärung                                   |
|---|------------|---------------------------|---------------------------------------------|
| 1 | SSID       | teltonika_rnd_division_ap | Der Name, unter dem der Router zu finden    |
|   |            |                           | ist bzw. das Netwerk, in dem er sich        |
|   |            |                           | befindet.                                   |
| 2 | Mode       | Client                    | Kontaktmodus. Client oder AP (Access        |
|   |            |                           | Point = Master).                            |
| 3 | Channel    | 6 (2.44 GHz)              | Der Kanal, in dem sich der Router befindet. |
| 4 | BSSID      | C8:3A:53:02:FC:B0         | Die Mac Adresse des W-LAN                   |
| 5 | Encryption | WPA2 PSK (CCMP)           | Der Verschlüsselungstyp                     |
| 6 | Bit rate   | 65.0 MBit/s               | Die physikalisch höchstmögliche Bitrate     |
| 7 | Country    | LT                        | Ländercode                                  |

Associated Stations:

Liste aller angeschlossenen Geräte und deren Mac Adresse. Diese Anzeige steht nur zur Verfügung, wenn Sie den DHCP Server aktiviert haben und der Router Accesspoint benutzt wird.

| Associated Stations |                            |         |                           |                           |
|---------------------|----------------------------|---------|---------------------------|---------------------------|
| MAC-Address         | Network                    | Signal  | RX Rate                   | TX Rate                   |
| BC:76:70:FE:AC:45   | Master "Teltonika_demo_ap" | -48 dBm | 72.2 Mbit/s, MCS 7, 20MHz | 43.3 Mbit/s, MCS 4, 20MHz |
| 00:37:6D:C5:37:44   | Master "Teltonika_demo_ap" | -70 dBm | 52.0 Mbit/s, MCS 5, 20MHz | 6.5 Mbit/s, MCS 0, 20MHz  |
| © by PI 2013 - 2    | 2017                       |         |                           | Seite 26                  |

#### DHCP Leases:

Wenn Sie den DHCP Server aktiviert haben, werden hier Geräte angezeigt, die eine Ip-Adresse zugewiesen bekommen haben.

| DHCP Leases              |               |                   |                     |
|--------------------------|---------------|-------------------|---------------------|
| Hostname                 | IPv4-Address  | MAC-Address       | Leasetime remaining |
| android_68594c78df714b08 | 192.168.1.101 | bc:76:70:fe:ac:45 | 11h 59m 40s         |

#### Backup WAN:

Wenn Sie diese Funktion aktiviert haben, kann Ihnen der Status folgendes anzeigen:

| IN USE    | Die Verbindung ist bereit für "Main traffic".  |
|-----------|------------------------------------------------|
| READY     | Die Verbindung ist aufgebaut und wird benutzt. |
| NOT READY | Die Verbindung ist nicht aufgebaut             |

| Backup WAN Status |                        |                         |  |
|-------------------|------------------------|-------------------------|--|
|                   | WAN: [Wired] IN USE    | Backup WAN: [36] READY  |  |
|                   |                        |                         |  |
| Backup WAN Status |                        |                         |  |
|                   | MAN: [Wired] NOT READ) | Backup WAN: [36] IN USE |  |

#### 7.1.3 Routes

| Routes                                                   |                 |                   |                |           |        |
|----------------------------------------------------------|-----------------|-------------------|----------------|-----------|--------|
| The following rules are currently active on this system. |                 |                   |                |           |        |
| ARP                                                      |                 |                   |                |           |        |
| IPv4-Address                                             |                 | MAC-Address       |                | Interface |        |
| 192.168.0.30                                             |                 | 70:71:bc:0c:f9:f5 |                | br-lan    |        |
| 192.168.99.254                                           |                 | 00:00:00:00:00:00 |                | eth0.2    |        |
|                                                          |                 |                   |                |           |        |
| Active IPv4-Routes                                       |                 |                   |                |           |        |
| Network                                                  | Target          |                   | IPv4-Gateway   |           | Metric |
| wan                                                      | 0.0.0/0         |                   | 192.168.99.254 |           | 0      |
| lan                                                      | 192.168.0.0/24  |                   | 0.0.0.0        |           | 0      |
| wan                                                      | 192.168.99.0/24 |                   | 0.0.0.0        |           | 0      |
|                                                          |                 |                   |                |           |        |
| Teltonika solutions: www.teltoni                         | ka.lt           |                   |                |           |        |

#### ARP

Diese Liste zeigt die Macadresse aller Geräte die jemals an den Router angeschlossen waren.

#### Active IPv4-Routes

Zeigt die Routing Tabelle an in der die TCP/IP Pakete vermerkt werden.

## 7.1.4 Realtime Graphs

Echtzeit Grafiken zeigen Statistiken.

#### Load:

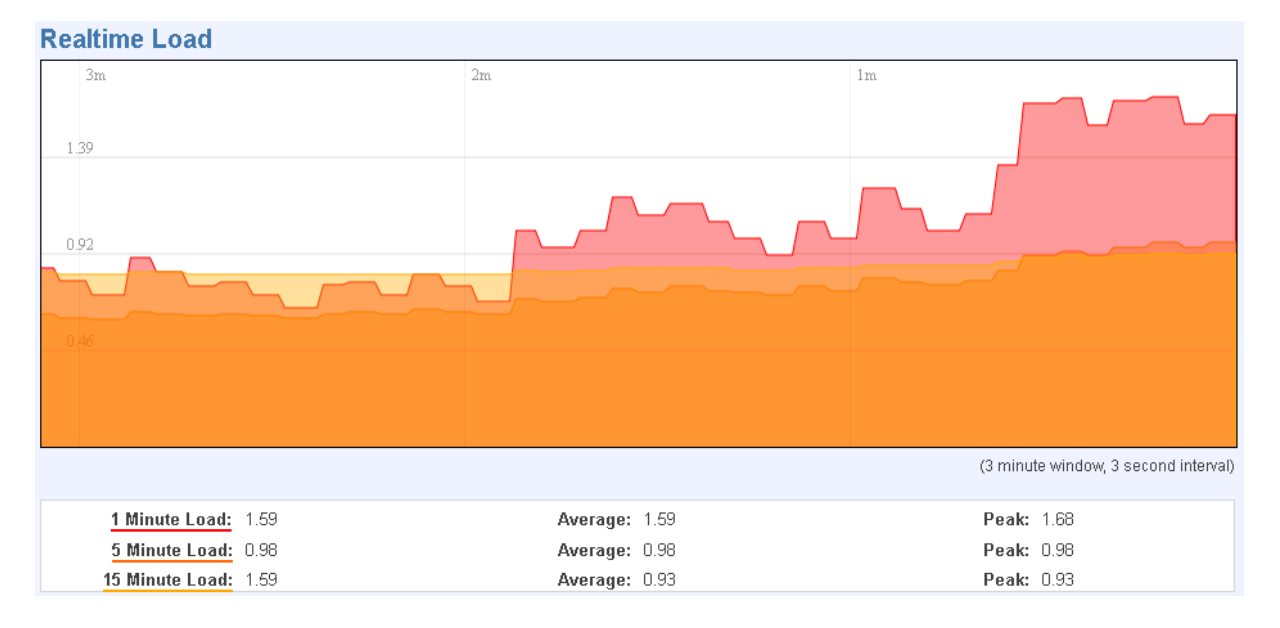

Die Grafik Zeigt 3 Minuten an, aktualisiert alle 3 Sekunden neu und ist durch 3 Farben codiert.

| 1 Minute Load  | Rot    |
|----------------|--------|
| 5 Minute Load  | Orange |
| 15 Minute Load | Gelb   |

#### Traffic, Bridge:

| Realtime Traffic                                            |                                       |                                                                   |
|-------------------------------------------------------------|---------------------------------------|-------------------------------------------------------------------|
| Bridge LAN+WAN LAN WAN (Wired)                              | 3G WiFi                               |                                                                   |
| 3m                                                          | 2m                                    | lm                                                                |
| 90.93 KBit/s (11.37 KByte/s)<br>60.62 KBit/s (7.58 KByte/s) |                                       |                                                                   |
| 30.31 KBit/s (3.79 KByte/s)                                 |                                       |                                                                   |
|                                                             |                                       |                                                                   |
| Inbound: 5.61 KBit/s<br>(0.7 KByte/s)                       | Average: 4.72 KBit/s<br>(0.59 KByte/s | Peak:         33.34 KBit/s           /s)         (4.17 KByte/s)   |
| Outbound: 0.94 KBit/s<br>(0.12 KByte/s)                     | Average: 8.11 KBit/s<br>(1.01 KByte/s | Peak:         110.22 KBit/s           /s)         (13.78 KByte/s) |

Kommunikations-Grafik von Ethernet LAN und W-LAN

#### Traffic, LAN+WAN:

| Realtime Traffic               |                                        |                                      |
|--------------------------------|----------------------------------------|--------------------------------------|
| Bridge LAN+WAN LAN WAN (Wired) | 3G WiFi                                |                                      |
|                                | -                                      |                                      |
| 3m                             | 2m                                     | 1m                                   |
|                                |                                        |                                      |
| 91.54 KBit/s (11.44 KByte/s)   |                                        |                                      |
|                                |                                        |                                      |
|                                |                                        |                                      |
| 61.02 KBit/s (7.63 KByte/s)    |                                        |                                      |
|                                |                                        |                                      |
|                                |                                        |                                      |
| 30.51 KBit/s (3.81 KByte/s)    |                                        |                                      |
|                                |                                        |                                      |
|                                |                                        |                                      |
|                                |                                        | MARANA WANNAMANA MARANA              |
|                                |                                        | (3 minute window, 3 second interval) |
|                                | August 0.50 (/D)//-                    | <b>D</b> = -1 = -20 E7 1/01/4        |
| (1.3 KByte/s)                  | Average: 0.59 KBit/s<br>(1.07 KByte/s) | (4.57 KBit/s) (4.57 KByte/s)         |
| Outbound: 27.01 KBit/s         | Average: 43.28 KBit/s                  | <b>Peak:</b> 110.95 KBit/s           |
| (3.38 KByte/s)                 | (5.41 KByte/s)                         | (13.87 KByte/s)                      |

Diese Grafik zeigt alles, was über WAN und LAN geht.

#### Traffic, LAN:

| Realtime Traffic           |                               |          |                                |          |                                  |
|----------------------------|-------------------------------|----------|--------------------------------|----------|----------------------------------|
| Bridge LAN+WAN             | LAN WAN (Wired)               | 3G WiFi  |                                |          |                                  |
| 3m                         |                               | 2m       |                                | 1m       |                                  |
| 90.49 KBit/s (11.31 KByte. | 's)                           |          |                                |          |                                  |
| 60.33 KBit/s (7.54 KByte/s | )                             |          |                                |          |                                  |
| 30.16 KBit/s (3.77 KByte/s | )                             |          |                                |          |                                  |
|                            |                               |          |                                | mphantal |                                  |
|                            |                               |          |                                | (3 minu  | te window, 3 second interval)    |
| Inbound:                   | 6.87 KBit/s<br>(0.86 KByte/s) | Average: | 5.43 KBit/s<br>(0.68 KByte/s)  | Peak:    | 11.7 KBit/s<br>(1.46 KByte/s)    |
| Outbound:                  | 0.94 KBit/s<br>(0.12 KByte/s) | Average: | 15.33 KBit/s<br>(1.92 KByte/s) | Peak:    | 109.69 KBit/s<br>(13.71 KByte/s) |

Grafik zeigt Traffic von LAN Verbindung.

#### Traffic, WAN:

| Realtim   | e Traffic         |                            |             |    |          |                               |   |   |      |        |              |                |                |       |         |      |
|-----------|-------------------|----------------------------|-------------|----|----------|-------------------------------|---|---|------|--------|--------------|----------------|----------------|-------|---------|------|
| Bridge    | LAN+WAN           | LAN                        | WAN (Wired) | 3G | WiFi     |                               |   |   |      |        |              |                |                |       |         |      |
| 2         |                   |                            |             | 2  |          |                               | 1 |   |      |        |              |                |                |       |         |      |
| Sm        |                   |                            |             | ⊿m |          |                               |   | m | <br> |        | п            |                |                |       |         |      |
| 0.27 KBit | /s (0.03 KByte/s) |                            |             |    |          |                               |   |   |      |        |              |                |                |       |         |      |
|           |                   |                            |             |    |          |                               |   |   |      |        |              |                |                |       |         |      |
| 0.18 KBit | /s (0.02 KByte/s) |                            |             |    |          |                               |   |   |      |        |              |                |                |       |         |      |
|           |                   |                            |             |    |          |                               |   |   |      |        |              |                |                |       |         |      |
| 0.09 KBit | /s (0.01 KByte/s) |                            |             |    |          |                               |   |   |      |        |              |                |                |       |         |      |
|           |                   |                            |             |    |          |                               |   |   |      |        |              |                |                |       |         |      |
|           |                   |                            |             |    |          |                               |   |   |      | (3 min | ute w        | indo           | v,3s           | econo | d inter | val) |
|           | Inbound:          | 0 KBit/s<br>(0 KByte/s)    |             |    | Average: | 0 KBit/s<br>(0 KByte/s)       |   |   |      | Peak   | : 01<br>(0   | KBit/:<br>KByt | s<br>:e/s)     |       |         |      |
|           | Outbound:         | 0.33 KBit/s<br>(0.04 KByte | e/s)        |    | Average: | 0.26 KBit/s<br>(0.03 KByte/s) |   |   |      | Peak   | : 0.3<br>(0. | 33 KB<br>04 K  | Bit/s<br>Byte/ | /s)   |         |      |

Grafik ist nur bei aktiver Verbindung sichtbar und zeigt die Datenmengen an.

| Traffic, | W-I | LAN |
|----------|-----|-----|
|----------|-----|-----|

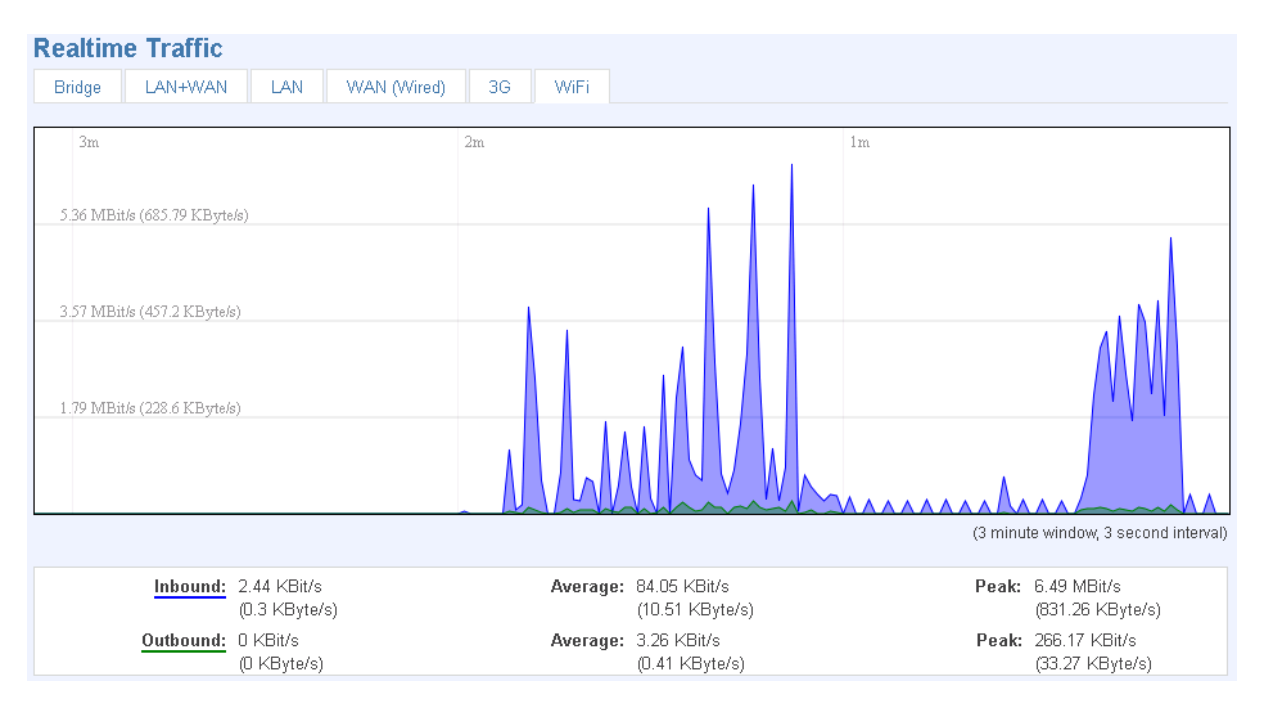

Diese Grafik zeigt den Traffic über W-LAN an

#### Wireless, WiFi:

| Realtime Wireless             |                               |                                       |
|-------------------------------|-------------------------------|---------------------------------------|
| 3m                            | 2m                            | im                                    |
| -82 dBm                       |                               | V.                                    |
| -141 dBm                      |                               |                                       |
| -200 dBm                      |                               |                                       |
|                               |                               |                                       |
|                               |                               | (3 minute window, 3 second interval)  |
| Signal: -49 dBm (SNR 206 dBm) | Average: -48 dBm (SNR 206 dBr | n) <b>Peak:</b> -45 dBm (SNR 210 dBm) |
| Noise: -255 dBm               | Average: -255 dBm             | Peak: -255 dBm                        |

#### Die Grafik zeigt an, wie stark das Signal ist.

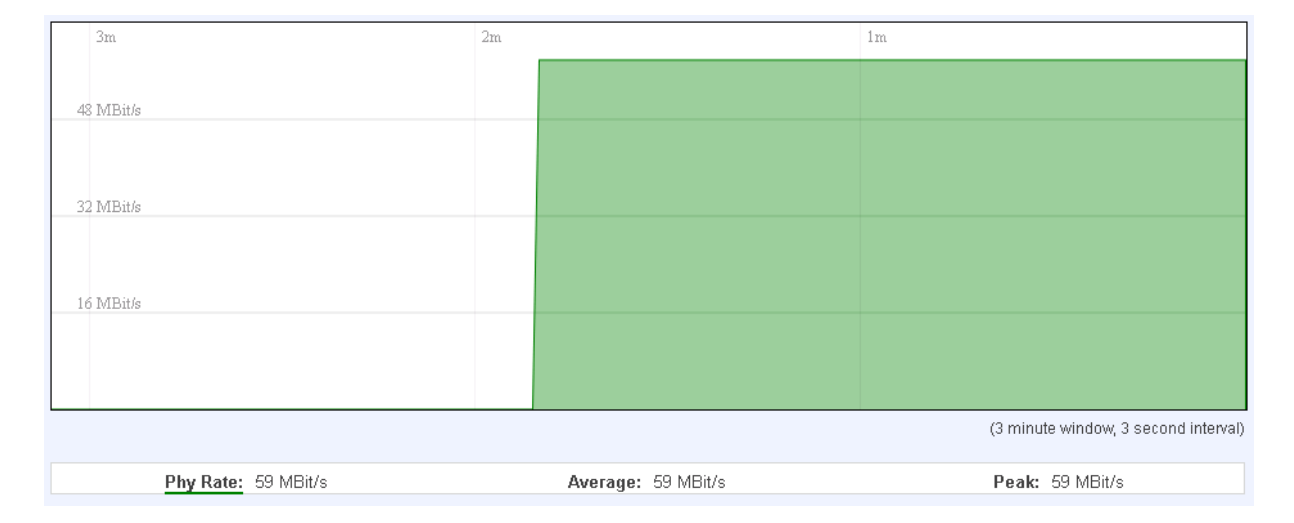

Die Grafik zeigt die Datenmenge, die geschickt und empfangen wird.

#### Connections:

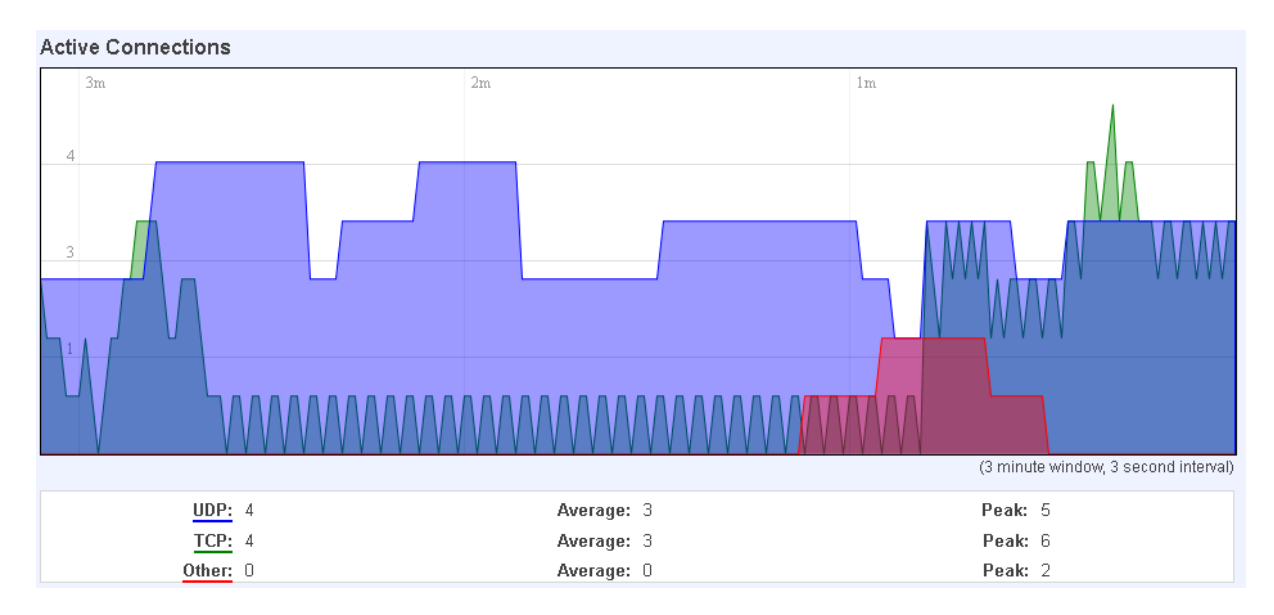

Das Blaue in der Grafik stellt die UDP-Verbindungen dar. Grün die TCP-Verbindungen. Andere Typen (ICMP, etc.) werden rot dargestellt.

| Network | Protocol | Source              | Destination        | Transfer               |
|---------|----------|---------------------|--------------------|------------------------|
| IPV4    | TCP      | 192.168.0.156:37706 | 192.168.99.30:3389 | 613.24 KB (8338 Pkts.) |
| IPV4    | UDP      | 192.168.0.19:137    | 192.168.0.255:137  | 7.24 KB (84 Pkts.)     |
| IPV4    | UDP      | 192.168.0.19:138    | 192.168.0.255:138  | 5.20 KB (24 Pkts.)     |
| IPV4    | TCP      | 192.168.0.156:52547 | 173.194.78.139:80  | 3.30 KB (11 Pkts.)     |
| IPV4    | TCP      | 192.168.0.156:38821 | 199.127.194.80:80  | 1.97 KB (17 Pkts.)     |
| IPV4    | UDP      | 192.168.1.9:67      | 255.255.255.255:68 | 1.13 KB (2 Pkts.)      |
| IPV4    | TCP      | 192.168.0.156:42797 | 209.85.148.148:80  | 930.00 B (5 Pkts.)     |
| IPV4    | TCP      | 192.168.0.30:55669  | 192.168.0.161:80   | 703.00 B (3 Pkts.)     |
| IPV4    | UDP      | 0.0.0.0:68          | 255.255.255.255:67 | 688.00 B (2 Pkts.)     |
| IPV4    | UDP      | 192.168.0.5:67      | 255.255.255.255:68 | 604.00 B (2 Pkts.)     |
| IPV4    | UDP      | 192.168.0.156:54245 | 8.8.8.8:53         | 142.00 B (2 Pkts.)     |
| IPV4    | UDP      | 192.168.0.156:41391 | 8.8.8.8:53         | 66.00 B (1 Pkts.)      |

Auf der selben Seite können Sie analysieren, welche Verbindungen der Router aufbaut. Es werden IPv4 Adressen angezeigt sowie die übermittelte Paketgröße.

## 7.2 Network

## <u>7.2.1 3G</u>

Hier können Sie Einstellungen an ihrer 3G Verbindung einstellen.

| 3G Configuration            |                  |      |  |  |  |
|-----------------------------|------------------|------|--|--|--|
| Here you can configure yo   | our 3G settings. |      |  |  |  |
|                             |                  |      |  |  |  |
| 3G Configuration            |                  |      |  |  |  |
| APN                         | bangapro         |      |  |  |  |
| PIN number                  | 5555             |      |  |  |  |
| 3G authentication<br>method | СНАР             |      |  |  |  |
| Username                    | user             |      |  |  |  |
| Password                    | •••••            | P    |  |  |  |
| Prefered network            | UMTS             |      |  |  |  |
|                             |                  |      |  |  |  |
|                             |                  | Save |  |  |  |
|                             |                  |      |  |  |  |

#### Alternativmodell:

| 3G Configuration               |           |  |  |  |
|--------------------------------|-----------|--|--|--|
| Here you can configure your 3G | settings. |  |  |  |
| 3G Configuration               |           |  |  |  |
| APN                            |           |  |  |  |
| PIN number                     |           |  |  |  |
| Username                       |           |  |  |  |
| Password                       | Ø         |  |  |  |
| Prefered network               | auto      |  |  |  |
|                                |           |  |  |  |
|                                |           |  |  |  |
|                                |           |  |  |  |

Die Konfiguration ist simpel:

|   | Feld Name         | Beispiel Daten       | Erklärung                                   |
|---|-------------------|----------------------|---------------------------------------------|
| 1 | APN               | "bangapro"           | Access Point Name des Mobilfunkanbieters    |
| 2 | PIN Number        | "5555"               | Ihr persönlicher Pin der SIM-Karte          |
| 3 | 3G authentication | CHAP, PAP oder none  | Aufenthalts Autorisierungs-Methode (Diese   |
|   | method            |                      | Option ist beim Alternativmodell nicht      |
|   |                   |                      | vorhanden.)                                 |
| 4 | Username          | "User"               | Passwort und Benutzername erhalten Sie von  |
| 5 | Password          | "passwd"             | ihrem Mobilfunkanbieter. Wenn Sie diese     |
|   |                   |                      | nicht haben, stellen Sie "3G authentication |
|   |                   |                      | method" auf "none"                          |
| 6 | Preferred network | GSM, UMTS oder auto. | Die Modi, mit der das 3G Modem sich         |
|   |                   | Alternativ Modell:   | einloggen soll.                             |
|   |                   | 2G. 3G oder none.    |                                             |

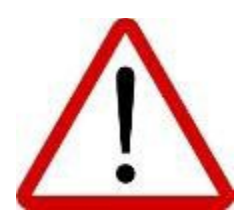

Vorsicht! Achten Sie darauf, dass der Pin der Richtige ist! Die SIM-Karte wird sonst gesperrt und kann unter Umständen nicht mehr freigeschaltet werden.

#### <u>7.2.2 WAN</u>

In der WAN Konfiguration legen Sie fest, wie der Router mit dem Internet verbindet.

Operation Mode:

| Operation Mode |            |         |  |  |  |  |
|----------------|------------|---------|--|--|--|--|
| Interface      | ۲          | 🕼 3G    |  |  |  |  |
|                | $\bigcirc$ | 😥 Wifi  |  |  |  |  |
|                | $\bigcirc$ | 🛒 Wired |  |  |  |  |

|   | Typ der Verbindung | Beschreibung der Verbindung                                       |
|---|--------------------|-------------------------------------------------------------------|
| 1 | 3G                 | Der Router verbindet sich mit einer SIM-Karte ins 3G-Netz         |
| 2 | WiFi               | Der Router verbindet via. W-LAN an einen anderen Access Point und |
|   |                    | bezieht von dort aus Internet                                     |
| 3 | Wired              | Ein WAN-Kabel am Ethernet Anschluss sorgt für Internet.           |

#### Bitte beachten:

Bei einer Verbindung ins Internet über das 3G-Netz kann im Gerät keine MTU-size geändert werden. Diese steht fest auf 1500.

#### Normalkonfiguration: Konfigurieren Sie ihre TCP/IP-Einstellungen.

| Common Configuration              |                                         |  |  |  |  |
|-----------------------------------|-----------------------------------------|--|--|--|--|
| General Setup                     |                                         |  |  |  |  |
| Protoc<br>Really swite<br>protocc | col DHCP client  ch Switch protocol pl? |  |  |  |  |

Sie können zwischen Static, DHCP und PPPoE Protokoll wählen.

#### Static Address:

| Common Configuration |                   |          |  |  |  |  |
|----------------------|-------------------|----------|--|--|--|--|
| General Setup        | Advanced Settings |          |  |  |  |  |
|                      |                   |          |  |  |  |  |
| Protocol             | Static address    | <b>•</b> |  |  |  |  |
| IPv4 address         | 192.168.99.162    |          |  |  |  |  |
| IPv4 netmask         | 255.255.255.0     | -        |  |  |  |  |
| IPv4 gateway         | 192.168.99.254    |          |  |  |  |  |
| IPv4 broadcast       |                   |          |  |  |  |  |
| Use custom DNS       | 8.8.8.8           | ×        |  |  |  |  |
| servers              | 8.8.6.6           | 2        |  |  |  |  |

|   | Feld Name      | Beispiel Daten  | Beschreibung                                                 |
|---|----------------|-----------------|--------------------------------------------------------------|
| 1 | IPv4 address   | 192.168.99.162  | Ihre Router-Adresse ins WAN Netzwerk                         |
| 2 | IPv4 netmask   | 255.255.255.0   | Ihre Netzmaske im WAN Netzwerk                               |
| 3 | IPv4 gateway   | 192.168.99.254  | Adresse, die der Router sendet, wenn Traffic gesendet wird.  |
| 4 | IPv4 broadcast | 192.168.99.255  | Broadcastadresse (automatisch generiert, nicht einstellbar). |
|   |                |                 | Feld bitte frei lassen!                                      |
| 5 | Use custom     | 8.8.8.8 8.8.6.6 | Die Adresse, über die der Router von außen erreichbar sein   |
|   | DNS Servers    |                 | soll. Es kann eine alternative DNS Adresse eingegeben        |
|   |                |                 | werden, falls von der ersten DNS Adresse die Hoster nicht    |
|   |                |                 | erreichbar sind.                                             |

#### DHCP:

| Common configuration  |                         |      |   |  |  |  |  |
|-----------------------|-------------------------|------|---|--|--|--|--|
| General Setup         | Advanced Settings       |      |   |  |  |  |  |
|                       | Protocol                | DHCP | × |  |  |  |  |
| Hostname to<br>reques | send when<br>sting DHCP | TONI |   |  |  |  |  |

Wenn Sie das DHCP Protokoll verändern und kein anderer DHCP Server vorhanden ist, kann es passieren, dass der Router nicht mehr erreichbar ist.

## PPPoE für DSL Verbindungen:

| Common configuration |    |                             |   |  |  |  |  |
|----------------------|----|-----------------------------|---|--|--|--|--|
| General Setup        | Ad | lvanced Settings            |   |  |  |  |  |
|                      |    |                             |   |  |  |  |  |
| Protocol             |    |                             |   |  |  |  |  |
| PAP/CHAP username    |    | test                        |   |  |  |  |  |
| PAP/CHAP password    |    | •••                         | ð |  |  |  |  |
| Access Concentrator  |    | auto                        |   |  |  |  |  |
|                      |    | Leave empty to autodetect   |   |  |  |  |  |
| Service Name         |    | auto                        |   |  |  |  |  |
|                      |    | 😰 Leave empty to autodetect |   |  |  |  |  |

|   | Feld Name    | Beispiel Daten | Beschreibung                                       |
|---|--------------|----------------|----------------------------------------------------|
| 1 | PAP/CHAP     | test           | Ihr Passwort und Benutzername das Ihnen vom        |
|   | username     |                | Internetbetreiber mitgeteilt wurde.                |
| 2 | PAP/CHAP     | your_password  |                                                    |
|   | password     |                |                                                    |
| 3 | Access       | isp            | Spezifischer Name für Accessconcentrator. Lassen   |
|   | Concentrator |                | Sie diese Einstellung auf Auto.                    |
| 4 | Service Name | isp            | Name von Service. Lassen sie diese Einstellung auf |
|   |              | _              | Auto                                               |
# Advanced Settings

Spezielle Einstellungen für alle Protokolle. Dies sollte nur von Profis umgestellt werden.

Static:

| Common Config           | uration                                                                      |
|-------------------------|------------------------------------------------------------------------------|
| General Setup           | Advanced Settings                                                            |
| Bring up on boo         | t 🔽                                                                          |
| Disable NAT             | Г 🔲 😰 If checked, router will not perform NAT (Masquerade) on this interface |
| Override MAC<br>address | 00:0C:43:30:50:D4                                                            |
| Override MTU            | 1500                                                                         |
| Use gateway metric      | . 0                                                                          |

|   | Feld Name        | Beispiel Daten    | Beschreibung                                     |
|---|------------------|-------------------|--------------------------------------------------|
| 1 | Bring up on boot | On                | Dient dazu, beim Starten des Routers eine        |
|   |                  |                   | Verbindung zum Router aufzubauen. Wenn die       |
|   |                  |                   | Option deaktiviert ist kann keine WAN Verbindung |
|   |                  |                   | mehr aufgebaut werden.                           |
| 2 | Disable NAT      | On/Off            | Toggle NAT an und aus                            |
| 3 | Override MAC     | 00:0C:43:30:50:38 | Override MAC address vom WAN interface           |
|   | address          |                   | Computer.                                        |
| 4 | Override MTU     | 1500              | Maximale Übertragungs-Rate des längsten Daten    |
|   |                  |                   | Paketes.                                         |
| 5 | Use gateway      | 0                 | WAN configuration von automatisch generierten    |
|   | metric           |                   | Routing-Tabellen.                                |

## Handbuch HSPA+-Router Toni

# DHCP:

| Common configuration                                                                      |                                                                                                    |
|-------------------------------------------------------------------------------------------|----------------------------------------------------------------------------------------------------|
| General Setup Advance                                                                     | d Settings                                                                                                    |
| Disable NAT<br>Use broadcast flag<br>Use default gateway<br>Use DNS servers advertised by | <ul> <li>If checked, router will not perform NAT (Masquerade) on this interface</li> <li>Required for certain ISPs, e.g. Charter with DOCSIS 3</li> <li>If unchecked, no default route is configured</li> <li>If unchecked, the advertised DNS server addresses are ignored</li> </ul> |
| peer<br>Use gateway metric                                                                | 0                                                                                                    |
| Client ID to send when<br>requesting DHCP                                                 |                                                                                                    |
| Vendor Class to send when<br>requesting DHCP                                              |                                                                                                    |
| Override MAC address                                                                      | 00:1e:42:12:52:91                                                                                                    |
| Override MTU                                                                              | 1500                                                                                                    |

# PPPoE:

### Common configuration

| General Setup                     | Advanced Settings                                                                                                    |
|-----------------------------------|----------------------------------------------------------------------------------------------------|
| Disable N/                        | AT 🛛 😰 If checked, router will not perform NAT (Masquerade) on this interface                                                                           |
| Use default gatewa                | ay 🛛 😰 If unchecked, no default route is configured                                                                                                    |
| Use gateway metr                  | ic O                                                                                                    |
| Use DNS serve<br>advertised by pe | rs 🛛 😰 If unchecked, the advertised DNS server addresses are ignored<br>er                                                                              |
| LCP echo failu                    |                                                                                                    |
| thresho                           | ld 🕜 Presume peer to be dead after given amount of LCP echo failures, use 0 to ignore failures                                                          |
| LCP echo interv                   | al 5                                                                                                    |
| Inactivity timeo                  | Send LCP echo requests at the given interval in seconds, only effective in conjunction with failure threshold     O     O     O     O     O     O     O |
|                                   |                                                                                                    |

### IP Aliases

Zum Suchen und Definieren im Internet und im regulären Netzwerk.

| IP-Aliases    |    |                 |   |  |
|---------------|----|-----------------|---|--|
| SUBNET55      |    |                 |   |  |
| General Setup | Ad | vanced Settings |   |  |
|               |    |                 |   |  |
| IPv4-Addre    | ss | 192.168.55.161  |   |  |
| IPv4-Netmask  |    | 255.255.255.0   | • |  |
| IPv4-Gateway  |    | 192.168.55.153  |   |  |
| Delete        |    |                 |   |  |
|               |    |                 |   |  |
| Add           |    |                 |   |  |

Sie können die Konfiguration des Status-Protokolls sehen. Im Beispiel ist das Subnetz ,55'. es können nur Geräte mit gleicher Subnetz (55) ins Netzwerk eingebunden werden.

| IP-Aliases                        |                   |
|-----------------------------------|-------------------|
| SUBNET55                          |                   |
| General Setup                     | Advanced Settings |
| IPv4-Broadca<br>DNS-Sen<br>Delete | er                |
|                                   | Add               |

Sie können optional eine Broadcast Adresse und DNS Server definieren.

Wie funktioniert ein WiFi WAN Setup?

Als Erstes stellen Sie unter "Network-WAN" den Operation Mode auf WiFi um, dann die Seite neu laden. Als Nächstes stellen Sie ein, ob Sie den DHCP Server benutzen möchten oder eine statische (Static) Adresse benutzen möchten. Wenn Sie Diese Einstellungen gespeichert haben, speichern sie die Einstellungen über "Save" ab. Als Nächstes gehen Sie auf "Network->Wireless" und warten kurz, bis alle Einstellungen fertig geladen sind und Sie diese einstellen können.

Nun sollten Sie ihr W-LAN Netzwerk, mit dem Sie sich verbinden möchten in den Einstellungen sehen. Wählen Sie es aus und geben Sie den Sicherheits-Schlüssel ein. Wenn Sie auf Submit klicken wird versucht, eine Verbindung aufzubauen. Wenn dies funktioniert können Sie weitere Einstellungen einstellen. Wenn Sie damit fertig sind, klicken Sie auf "Save" und können ab diesem Zeitpunkt ins Internet.

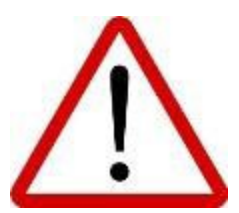

Nur mit fester LAN Verbindung umstellen! Gerät ist sonst nicht mehr erreichbar!

# <u>7.2.3 LAN</u>

Diese Seite ist zur Konfiguration eines LAN Netzwerkes.

| LAN                                 |       |                           |  |
|-------------------------------------|-------|---------------------------|--|
| On this page you ca                 | n con | figure your LAN settings. |  |
|                                     |       |                           |  |
| Common Confi                        | gura  | tion                      |  |
| General Setup                       | Ad    | vanced Settings           |  |
|                                     |       |                           |  |
| Proto                               | col   | Static address            |  |
| IPv4 addre                          | SS    | 192.168.0.161             |  |
| IPv4 netmask                        |       | 255.255.255.0             |  |
| IPv4 gateway                        |       |                           |  |
| IPv4 broadcast                      |       |                           |  |
| Use custom DNS                      |       | []*                       |  |
| servers                             |       |                           |  |
| IP-Aliases                          |       |                           |  |
| This section contains no values yet |       |                           |  |
| Add                                 |       |                           |  |

### DHCP Server:

Der DHCP Server ist beim ersten Start so konfiguriert, dass der Router funktioniert. Wenn Sie ein Gerät anschließen, identifiziert es sich automatisch und bekommt die IP-Adresse vom Router zugewiesen. Es ist dann verbunden.

| DHCP Server   |                                                               |
|---------------|---------------------------------------------------------------|
| General Setup | Advanced Settings                                             |
|               |                                                               |
| Disabl        | e 📃                                                           |
| Sta           | rt 100                                                        |
| Lim           | it 150                                                        |
| Leasetim      | e 12h                                                         |
|               | 🔞 Expiry time of leased addresses, minimum is 2 Minutes (2m). |

|   | Feldname   | Beispieldaten     | Beschreibung                                               |
|---|------------|-------------------|------------------------------------------------------------|
| 1 | Disable    | Checked/unchecked | DHCP Server Abschalten/Einschalten                         |
| 2 | Start      | 100               | Die Start-Adresse mit der der DHCP anfangen soll, die      |
|   |            |                   | Adressen zu vergeben. Beispiel: Das erste Gerät, das       |
|   |            |                   | angeschlossen wird, bekommt die IP-Adresse                 |
|   |            |                   | 192.168.1.100, das zweite Gerät die IP-Adresse             |
|   |            |                   | 102.168.1.101. Wenn ein Gerät die Verbindung zum Router    |
|   |            |                   | trennt ist diese Adresse wieder frei und kann einem Gerät, |
|   |            |                   | was sich danach mit dem Router verbindet, zugewiesen       |
|   |            |                   | werden.                                                    |
| 3 | Limit      | 150               | Diese Zahl gibt an wie viele IP-Adressen zugewiesen        |
|   |            |                   | werden dürfen und damit, wie viele Geräte sich mit dem     |
|   |            |                   | Router verbinden können. Wenn die Start Adresse also       |
|   |            |                   | 192.168.1.100 ist und 150 unter dem Feld eingetragen ist,  |
|   |            |                   | ist die letzte Adresse, die vergeben wird 192.168.1.249.   |
|   |            |                   | Danach kann sich kein weiteres Gerät mit dem Router        |
|   |            |                   | verbinden.                                                 |
| 4 | Lease time | 12h               | Diese Einstellung ist dafür da, dass IP-Adressen von       |
|   |            |                   | Geräten, die nicht mehr verbunden sind, 12 Stunden für     |
|   |            |                   | diese Geräte gespeichert sind.                             |

## Advanced settings:

Hier können spezielle Einstellungen für den DHCP Server getätigt werden.

| DHOF Server   |                              |                                                                                                 |
|---------------|------------------------------|-------------------------------------------------------------------------------------------------|
| General Setup | Advanced Settings            |                                                                                                 |
|               |                              |                                                                                                 |
| Dynamic DHCP  |                              |                                                                                                 |
| Force         | 🔲 🔞 Force DHCP               | on this network even if another server is detected.                                             |
| IPv4 netmask  |                              |                                                                                                 |
| DHCP-Options  |                              | <u>ت</u>                                                                                        |
|               | Define additiona<br>clients. | DHCP options, for example "6,192.168.2.1,192.168.2.2" which advertises different DNS servers to |

|   | Feld Name    | Beispiel Daten                                           | Beschreibung                                                                                                    |
|---|--------------|----------------------------------------------------------|----------------------------------------------------------------------------------------------------|
| 1 | Dynamic DHCP | Checked/Unchecked                                        | Dynamic DHCP aktivieren und deaktivieren.                                                                                                    |
| 2 | Force        | Checked/Unchecked                                        | Forces DHCP ist da, falls sich noch ein anderer<br>DHCP Server im Netzwerk befindet bzw. einer<br>gefunden wird.                                                                                                    |
| 3 | IPv4 netmask | 255.255.255.0                                            | Hier können sie die LAN Netmaske umstellen.                                                                                                    |
| 4 | DHCP-Options | 6,192.168.2.1,192.168.2.2<br>26,1470<br>option:mtu, 1470 | Hier können noch andere Optionen für Ihren<br>DHCP Server festgelegt werden. Benutzen<br>können Sie zum Beispiel die Option<br>'option:mtu, 1470' oder '26,1470' festlegen. Ihre<br>Geräte, die sich mit dem Router verbinden<br>wollen, müssen für diese Option MPU-fähig<br>sein. |

## 7.2.4 Wireless

Auf dieser Seite können die W-LAN Einstellungen geändert werden. Auch Einstellung zum WAN über WiFi und Access Points finden Sie hier.

Access Point:

| Wireless Ac                 | cess Point                            |                                                              |
|-----------------------------|---------------------------------------|--------------------------------------------------------------|
| Here you can config         | ure your wireless setting             | gs like radio frequency, mode, encryption etc                |
| Device Configu              | ration                                |                                                              |
| General Setup               | Advanced Settings                     |                                                              |
| Wireless network            | is enabled Disable<br>2 Don't for     | orget to save before toggling the wireless radio on and off. |
|                             | Channel 11 (2.462 (                   | GHz)                                                         |
| Interface Config            | guration                              |                                                              |
| General Setup               | Wireless Security                     | MAC-Filter                                                   |
| ł                           | ESSID TONI                            |                                                              |
| WRP100 config<br>Connection | uration<br>et WRP100 🗹<br>tomatically | Save                                                         |

Hier kann man eine Übersicht der W-LAN Einstellungen sehen. Hier können Parameter geändert und auch das gesamte W-LAN Netzwerk abgeschaltet werden.

Device, General:

| Device Cor             | nfigura                     | tion                                            |                  |                      |                |
|------------------------|-----------------------------|-------------------------------------------------|------------------|----------------------|----------------|
| General Se             | tup                         | Advanced Settings                               |                  |                      |                |
| Wireless net<br>¢<br>C | work is<br>nabled<br>hannel | Disable<br>Don't forget to sa<br>11 (2.462 GHz) | ave before toggl | ing the wireless rad | io on and off. |

Hier kann das W-LAN Netzwerk mit einem Klick auf "Disable" abgeschaltet werden. Der Kanal, auf dem das Netzwerk arbeitet, kann hier auch umgestellt werden.

Device, Advanced:

| Device Configurati              | on                                               |  |  |  |  |
|---------------------------------|--------------------------------------------------|--|--|--|--|
| General Setup Advanced Settings |                                                  |  |  |  |  |
|                                 |                                                  |  |  |  |  |
| Mode                            | 802.11g+n 💌                                      |  |  |  |  |
| HT mode                         | 20MHz                                            |  |  |  |  |
| Country Code                    | 00 - World                                       |  |  |  |  |
|                                 | 😰 Use ISO/IEC 3166 alpha2 country codes.         |  |  |  |  |
| Distance                        |                                                  |  |  |  |  |
| Optimization                    | 😰 Distance to farthest network member in meters. |  |  |  |  |
| Fragmentation                   |                                                  |  |  |  |  |
| Threshold                       |                                                  |  |  |  |  |
| RTS/CTS Threshold               |                                                  |  |  |  |  |

Hier können noch mehr Parameter konfiguriert werden.

|   | Feld Name       | Beispiel Daten          | Beschreibung                                  |
|---|-----------------|-------------------------|-----------------------------------------------|
| 1 | Mode            | Auto, b, g, g+n         | Sicherheitsoptionen                           |
| 2 | Country Code    | Any ISO/IEC 3166 alpha2 | Auswählen einer Region (Land)                 |
|   |                 | country Code            |                                               |
| 3 | Distance        | 100                     | Um einzustellen, mit welcher Stärke das W-    |
|   | Optimization    |                         | LAN Netzwerk senden soll (in Metern)          |
| 4 | Frag. Threshold | 2346                    | Das kleinste Paket, das gesendet werden darf. |
|   |                 |                         | Dies hat Auswirkungen auf die                 |
|   |                 |                         | Geschwindigkeit und kann bei falschen         |
|   |                 |                         | Einstellungen zu Problemen führen.            |
| 5 | RTS/CTS         | 2346                    | Diese Einstellung kann helfen, wenn Sie       |
|   | Threshold       |                         | Probleme mit Accespoints in der Umgebung      |
|   |                 |                         | haben.                                        |

Interface, General:

| Interface Configuration                    |            |  |  |  |  |
|--------------------------------------------|------------|--|--|--|--|
| General Setup Wireless Security MAC-Filter |            |  |  |  |  |
| ł                                          | ESSID TONI |  |  |  |  |

ESSID – ist der W-LAN-Intendifikationsstring.

### Interface, Security:

| Interface Configuration |                   |                  |            |   |    |
|-------------------------|-------------------|------------------|------------|---|----|
| General Setup           | Wireless Security |                  | MAC-Filter |   |    |
| Encrypti<br>Cipł<br>K   | ion<br>her<br>íey | WPA2-PSK<br>auto |            | • | R. |

Encryption ist die Verschlüsselung des W-LAN-Netzes. Es gibt mehrere Optionen:

### WEB:

| Encryption    | WEP Open System | • |
|---------------|-----------------|---|
| Used Key Slot | Кеү #1          | • |
| Key #1        |                 | 8 |
| Key #2        |                 | 8 |
| Key #3        |                 | 8 |
| Key #4        |                 | 8 |

Geben sie die gewünschten Keys ein.

### Achtung:

Die Keys dürfen

in ASCII nur 5 **oder** 13 Zeichen in HEX (Zahlen zwischen 0-9) nur 10 **oder** 26 Zeichen

haben.

WPA:

| Key        | ******  | đ |
|------------|---------|---|
| Cipher     | auto 💌  |   |
| Encryption | WPA-PSK |   |

Hier zuerst die Methode (Ciper) einstellen: TKIP, CCMP, TKIP&CCMP, Auto. Der Key darf 8 Zeichen lang sein.

### Handbuch HSPA+-Router Toni

Interface, Mac-Filter:

| Interface Configuration                    |             |                   |  |   |  |
|--------------------------------------------|-------------|-------------------|--|---|--|
| General Setup Wireless Security MAC-Filter |             |                   |  |   |  |
| MAC-Address Fil<br>MAC-L                   | ter<br>.ist | Allow listed only |  | • |  |

Im MAC Filter können Sie Mac Adressen eingeben, die sich mit dem Netzwerk verbinden dürfen. Neue Geräte müssen erst eingetragen werden, bevor sie sich verbinden können.

#### Client:

Ein Client ist ein Gerät, das sich mit einem Accesspoint verbindet und im Regelfall eine IP-Adresse zugewiesen bekommt. Es ist nicht möglich, mit einem Client ein Netzwerk zu eröffnen.

#### Backup WAN:

Backup WAN ist eine Funktion, falls sie zum Beispiel über W-LAN mit dem Internet verbunden sind und diese Verbindung abbricht, automatisch eine Verbindung über 3G hergestellt werden kann.

| Backup Link                                       |                                                 |                                                                                                 |
|---------------------------------------------------|-------------------------------------------------|-------------------------------------------------------------------------------------------------|
| Here you can setup you<br>to keep the router conn | r backup link. If your conventional W<br>acted. | AN connection, such as wired Ethernet or Wifi, fails, the backup link will enable and take over |
| Enable                                            | V                                               |                                                                                                 |
| Timing & other par                                | ameters                                         |                                                                                                 |
| Timing & other parame                             | ters will indicate how and when it wi           | II be determined that your conventional connection has gone down.                               |
| Health Monitor<br>Interval                        | 5 sec. 💌                                        |                                                                                                 |
| Health Monitor ICMP<br>Host(s)                    | DNS Server(s)                                   | ]                                                                                               |
| Health Monitor ICMP<br>Timeout                    | 1 sec.                                          |                                                                                                 |
| Attempts Before<br>WAN Failover                   | 1                                               | ]                                                                                               |
| Attempts Before<br>WAN Recovery                   | 1                                               | ]                                                                                               |
| DNS Server(s)                                     | Auto                                            | ]                                                                                               |
| Backup ICMP host                                  |                                                 |                                                                                                 |
| A remote host that will k                         | e used to test wether your backup I             | ink is alive.                                                                                   |
| ICMP host                                         | 8.8.4.4                                         |                                                                                                 |
|                                                   |                                                 |                                                                                                 |
|                                                   |                                                 | Save                                                                                            |

|   | Feld Name        | Auswählbare Daten              | Beschreibung                              |
|---|------------------|--------------------------------|-------------------------------------------|
| 1 | Health Monitor   | Dsb/5/10/20/30/60/120          | Der Intervall, in dem die Verbindung      |
|   | Intervall        | Sekunden                       | geprüft wird.                             |
| 2 | Health Monitor   | Dsb/DNS/WAN GW/Custom          | Wie soll der Router testen, ob er mit dem |
|   | ICMP HOST        |                                | Internet verbunden ist.                   |
| 3 | Health Monitor   | $\frac{1}{2}/3/4/5/10$ Seconds | Wie lange soll gewartet werden, bis die   |
|   | ICMP Timeout     |                                | alternative Verbindung (3G) benutzt       |
|   |                  |                                | wird.                                     |
| 4 | Attempts Before  | 1/3/5/10/15/20                 | Wie viele Verbindungsversuche sollen      |
|   | WAN Failover     |                                | unternommen werden, bis die alternative   |
|   |                  |                                | Verbindung (3G) in Kraft tritt.           |
| 5 | Attempts Before  | 1/3/5/10/15/20                 | Wie oft soll kontrolliert werden, ob die  |
|   | WAN Recovery     |                                | Standardverbindung wieder erreichbar      |
|   |                  |                                | ist, bis sie wieder benutzt wird.         |
| 6 | DNS Servers      | Auto/Custom                    | Eine benutzerdefinierte DNS-              |
|   |                  |                                | Serveradresse ergibt Sinn, wenn Sie den   |
|   |                  |                                | Health Monitor ICMP HOST wählen.          |
| 7 | Backup ICMP host | IPv4 address                   | Hier wird die IP-Adresse des ISMP-Hosts   |
|   |                  |                                | eingetragen, mit der über einen           |
|   |                  |                                | Pingbefehl überprüft wird, ob die 3G-     |
|   |                  |                                | Verbindung funktioniert.                  |

## 7.2.5 Wie stelle ich einen Backuplink ein?

Zunächst müssen Sie ihre Standard-Verbindung aufbauen. Konfigurieren Sie die Verbindung so, dass Sie ohne Probleme Zugriff auf das Internet haben. Als Nächstes kann der Backuplink eingestellt werden. Gehen Sie zu der Seite "Backup WAN", stellen Sie dort das Backup nach Ihren Wünschen ein. Um zu kontrollieren, ob es funktioniert, gehen Sie auf Status->Network Information-> WAN Backup.

| Backup WAN Status |                     |                        |
|-------------------|---------------------|------------------------|
|                   | WAN: [Wired] IN USE | Backup WAN: [3G] READY |

Dieses Bild zeigt den Status der W-LAN Verbindung an (IN USE) und ob dass Backup WAN (3G) in Bereitschaft ist, falls die W-LAN Verbindung zum Internet abbricht (READY)

Wenn die W-LAN Verbindung nun abbricht sieht es so aus:

| Backup WAN Status                        |                         |                              |
|------------------------------------------|-------------------------|------------------------------|
|                                          | WAN: [Wired] NOT READY  | Backup WAN: [36] IN USE      |
| Die W-LAN Verbindung ist unterbrochen (N | JOT READY) und die 3G V | /erbindung ist nun aktiv (IN |

Die W-LAN Verbindung ist unterbrochen (NOT READY) und die 3G Verbindung ist nun aktiv (IN USE).

Wenn nun die Verbindung zum W-LAN wieder hergestellt werden kann sieht es so aus:

WAN: [Wired] IN USE Backup WAN: [36] READY

Die W-LAN Verbindung ist wieder aktiv (IN USE) und die 3G Verbindung hält sich bereit (READY)

**Backup WAN Status** 

# 7.2.6 Firewall

General Settings:

Die Integrierte Firewall im Router ist ein Standardlinuxpaket. Sie kontrolliert eingehende und ausgehende Datenpakete und Verbindungen.

| General Settings               |          |
|--------------------------------|----------|
| Enable SYN-flood<br>protection |          |
| Drop invalid packets           |          |
| Input                          | accept 💌 |
| Output                         | accept 🗨 |
| Forward                        | reject 💌 |

|   | Feld Name    | Auswählbare Daten  | Beschreibung                               |
|---|--------------|--------------------|--------------------------------------------|
| 1 | Enable SYN-  | Checked/Unchecked  | Wenn diese Option aktiviert ist, ist der   |
|   | flood        |                    | Router besser gegen SYN-flood Attacken     |
|   | protection   |                    | geschützt.                                 |
| 2 | Drop Invalid | Checked/Unchecked  | "Drop" sind Dateien, die ins Internet      |
|   | packets      |                    | geschickt werden.                          |
| 3 | Input        | Reject/Drop/Accept | Eingehende Dateien zulassen.               |
| 4 | Output       | Reject/Drop/Accept | Ausgehende Dateien zulassen                |
| 5 | Forward      | Reject/Drop/Accept | Die Standardaktion für die Pakete, die die |
|   |              |                    | vordere Kette passieren.                   |

In Traffic Rules können sie einzelne Verbindungen zulassen oder unterbinden.

General, DMZ:

| DMZ configuration   |  |  |  |  |
|---------------------|--|--|--|--|
| Enabled             |  |  |  |  |
| DMZ host IP address |  |  |  |  |

Durch Aktivierung von DMZ für einen bestimmten internen Host (z.B. Ihren Computer), wird dieser dem WAN-Netzwerk des Routers ausgesetzt (z.B. Internet)

### Port Forwarding:

Hier können sie neue Ports freigeben und Regeln erstellen.

#### Firewall - Port Forwarding

Port forwarding allows remote computers on the Internet to connect to a specific computer or service within the private LAN.

| Name        | Protocol    | Source                      | Via                                      | Destination                             | Enable  | Sort         |
|-------------|-------------|-----------------------------|------------------------------------------|-----------------------------------------|---------|--------------|
| Mustername  | TCP,<br>UDP | From <i>any host</i> in war | To <i>any router IP</i> at port<br>12345 | Forward to IP 192.168.1.202, port 80 in | n lan 💌 | e Edit Delet |
| New port f  | orward:     |                             |                                          |                                         |         |              |
| Name        |             | Protocol                    | External port                            | Internal IP address Internal por        | t       |              |
| New port fo | irward      | TCP+UDP                     |                                          |                                         |         | Add          |

Sie können einzelne Geräte in ihrem Netzwerk für spezielle Zugriffe zulassen. (Dafür geben Sie die IP-Adresse des internen Gerätes, den externen und internen Port und das Protokoll an).

|   | Feld Name     | Beispiel Daten         | Beschreibung                                        |
|---|---------------|------------------------|-----------------------------------------------------|
| 1 | Name          | "localWebsite"         | Name der Regel                                      |
| 2 | Protocol      | TCP/UDP/TCP+UDP/Other  | Typ des Protokolls des eingehenden Paketes.         |
| 3 | External Port | 1- 65535               | Welcher Port wird im WAN Netzwerk benutzt?          |
| 4 | Internal IP   | IPv4 Adresse von einem | Die IP-Adresse des Geräts, dass im Netz der         |
|   | address       | Gerät aus Ihrem LAN    | Firewall eine Freigabe bekommen soll.               |
| 5 | Internal port | 1-65535                | Port, der von dem Gerät intern zur Datenübertragung |
|   |               |                        | genutzt wird.                                       |

Der externe Port ist 12345 und nicht 80. Wenn sie 80 als externen Port benutzen, dann ist eine Funktion in der Regel nicht möglich.

Traffic Rules:

In "Traffic rules" können Sie genaue Regeln in verschiedenen Bereichen aufstellen, Ports blocken und freigeben

|   | Feld Name   | Beispiel Daten               | Beschreibung                            |
|---|-------------|------------------------------|-----------------------------------------|
| 1 | Name        | "ruleName"                   | Name der Regel.                         |
| 2 | Family      | IPv4                         | Nur IPv4 Wirt überwacht.                |
| 3 | Protocol    | TCP/UDP/Other                | Das Protokoll um das es sich handelt.   |
| 4 | Source      | IPv4 address                 | Herkunft Adresse.                       |
| 5 | Destination | IPv4 address                 | Ziel der Daten.                         |
| 6 | Action      | Drop/Accept/Reject + chain + | Aktion die die Firewall ausführen soll. |
|   |             | additional rules             | z.B. Verbindung Akzeptieren.            |
| 7 | Enable      | Checked/Unchecked            | Regel aktiv/nicht aktiv                 |
| 8 | Sort        | Up/Down                      | Die Regeln in eine andere Reihenfolge   |
|   |             |                              | (roch, runter) bringen.                 |

Custom Rules:

Programme, die auf ihrem Computer installiert sind und eine spezielle Verbindung mit dem Internet aufbauen, müssen hier freigegeben werden. Die genauen Daten, die das Programm braucht (Port, usw.) stehen ihm Handbuch des Programms.

# 7.2.7 Static Routes

Static Routes bieten die Möglichkeit der Eingabe von benutzerdefinierten Einträgen in den interne Routentabelle des Routers.

|            | of wor which interface and a | ratoway a cortain boot or notwork o | an ho roachod  |        |      |
|------------|------------------------------|-------------------------------------|----------------|--------|------|
| Jules sper | chy over which menace and g  | galeway a certain nost of network c | an be reached. |        |      |
| totio IDu  | d Dautaa                     |                                     |                |        |      |
|            | 4 Roules                     | Dec 6 Martine and a                 | ID: 1.0-1      | Madala |      |
| Interface  | Target                       | IPv4-Netmask                        | IPv4-Gateway   | Metric |      |
|            | Host-IP or Network           | if target is a network              |                |        |      |
| lan 💌      | 192.168.55.0                 | 255.255.255.0                       | 192.168.55.145 |        | Dele |
|            |                              |                                     |                |        |      |
|            |                              |                                     |                |        |      |

|   | Feld Name    | Beispiel Daten | Beschreibung                                                                                        |
|---|--------------|----------------|----------------------------------------------------------------------------------------------------|
| 1 | Interface    | Lan/wan        | Netwerkverbindung, die freigeben werden soll.                                                       |
| 2 | Target       | IPv4 address   | Netzwerk, das freigegeben werden soll.                                                              |
| 3 | IPv4-Netmask | IPv4 mask      | Netzmaske, die vom Gerät benutzt wird.                                                              |
| 4 | IPv4-Gateway | IPv4 address   | IP-Adresse des Geräts, das freigegeben wird.                                                        |
| 5 | Metric       | Integer        | Wird zur Sortierung benutzt. Wenn ein Paket zwei<br>Regeln erfüllt, wird die mit der höheren Metrik |
|   |              |                | angewandt.                                                                                          |

Zusätzliche Anmerkung zu "Target" und "Netmask": Sie können eine Regel für eine Einzel-IP wie folgt definieren:

Netmask – 255.255.255.255. Außerdem kann eine Regel, die auf IP-Segmente angewandt wird, definiert werden: Target – eine IP, die ANFÄNGT im Segment; Netmask – Netzmaske, die die Größe des Segments definiert:

| 192.168.55.161 | 255.255.255.255 | Nur Verbindung zu 192.168.55.161           |
|----------------|-----------------|--------------------------------------------|
| 192.168.55.0   | 255.255.255.0   | Verbindung zu 192.168.55.0-192.168.55.255  |
| 192.168.55.240 | 255.255.255.240 | Verbindung 192.168.55.240 - 192.168.55.255 |
| 192.168.55.161 | 255.255.255.0   | 192.168.55.0 - 192.168.55.255              |
| 192.168.0.0    | 255.255.0.0     | 192.168.0.0 - 192.168.255.255              |

## 7.2.8 Diagnostics

Nützliches Tool, um Ihr Netzwerk zu testen.

| Network Utilities |    |            |          |
|-------------------|----|------------|----------|
| Pi                | ng | Traceroute | Nslookup |

Ping – mit diesem Tool können Sie Verbindungen testen und schauen, ob Geräte im Netzwerk verfügbar sind. Sie geben dazu die IP-Adresse des Gerätes an, das gesucht werden soll und klicken dann auf Ping. Nun werden Daten Pakete an die von Ihnen eingegebene IP-Adresse gesendet, die das Gerät zurück schicken muss. Wenn die Datenpakete wieder beim Router ankommen, ist das Gerät erreichbar.

Tracerroute – ist ein diagnostisches Tool, um die Route-Strecke anzuzeigen und eine Messung der Transitverzögerung zu messen. Geben Sie die Server-IP oder den Host-Namen ein und klicken Sie auf "Traceroute".

Nslookup – ist eine Netzwerk-Kommandozeile. Sie geben den gewünschten Befehl und den Hostnamen oder die IP-Adresse des Gerätes ein, das sie ansprechen möchten. Wenn Sie damit fertig sind und auf Nslookup klicken wird der Befehl ausgeführt. Befehle zu Nslookup finden Sie in einem Linux-Handbuch.

Anmerkung: Bevor Sie ein Gerät ansprechen können muss es richtig konfiguriert sein.

## 7.3 Services

### 7.3.1 PING Reboot

PING Reboot ist eine Funktion, die beim Start des Routers und dann in einem bestimmten Intervall (einstellbar) einen Server pingt. Er sendet dazu ein Pingbefehl und wartet auf ein Echo. Wenn der Router kein Echo bekommt und somit der Server nicht erreichbar ist startet der Router erneut.

Normalkonfiguration:

| Enable PING Reboot                   |                                                                       |
|--------------------------------------|-----------------------------------------------------------------------|
| Reboot router if no<br>echo received |                                                                       |
| Interval between                     | 30                                                                    |
| PINGs (min)                          | Ø Minimum 5 minutes                                                   |
| Retry count                          | 5                                                                     |
| Server to PING                       | 127.0.0.1                                                             |
|                                      | e.g. 192.168.1.1 (or www.host.com if DNS server configured correctly) |

|   | Feldname            | Beschreibung                  | Notiz                                  |
|---|---------------------|-------------------------------|----------------------------------------|
| 1 | Enable PING Reboot  | Checkbox zum Aktivieren       | PING Reboot ist bei                    |
|   |                     | des PIN-Reboot                | Werkseinstellungen deaktiviert         |
| 2 | Reboot router if no | Router, wenn er kein Echo     | Diese Checkbox muss unmakiert sein,    |
|   | echo received       | bekommt, neu starten.         | um das Extra "Keep Alive" zu           |
|   |                     |                               | verwenden.                             |
| 3 | Interval between    | Zeitintervall, bis wieder die | Kürzestes Zeitintervall ist 5 Minuten. |
|   | PINGs               | Verbindung geprüft wird.      |                                        |
| 4 | Retry count         | Wie oft soll der Vorgang      | Kleinste mögliche Zahl ist 1           |
|   |                     | nach dem Intervall wiederholt |                                        |
|   |                     | werden.                       |                                        |
| 5 | Server to PING      | Server IP-Adresse oder        | Wenn Sie einen Host-Namen              |
|   |                     | Hostname, die der Router      | verwenden, müssen Sie zunächst den     |
|   |                     | pingen soll.                  | DNS Server einstellen.                 |

Anmerkung:

Testen Sie, bevor sie PING-Reboot einstellen, ob der Server den Befehl PING versteht und er Ihnen ein Echo zurück schickt. Sie können dies unter "Network > Diagnostics" testen.

# 7.3.2 SMS Reboot

Man kann den Router auch über eine SMS-Text-Message Neustarten. Dies empfiehlt sich vor allem bei Routern, die nicht gut per Hand neu zu starten sind.

| Enable SMS Reboot |                                                                             |
|-------------------|-----------------------------------------------------------------------------|
| SMS text          |                                                                             |
| Sender phone      |                                                                             |
| number            | 😰 e.g. +37012345678                                                         |
| Get status        | Get detailed router connection information via SMS message after SMS reboot |

|   | Feldname            | Beschreibung                   | Notiz                              |
|---|---------------------|--------------------------------|------------------------------------|
| 1 | Enable SMS Reboot   | SMS Reboot                     | Die Funktion ist bei               |
|   |                     | aktivieren/deaktivieren        | Werkseinstellung deaktiviert.      |
| 2 | SMS text            | SMS-Text bei dem der Router    | Der SMS-Text kann aus              |
|   |                     | neu starten soll.              | Buchstaben, Nummern,               |
|   |                     |                                | Leerzeichen und Spezial-           |
|   |                     |                                | Symbolen bestehen.                 |
| 3 | Sender phone number | Handy-Nummer der Person, die   | Sie können mehre Nummern           |
|   | _                   | den Router via SMS neu starten | freigeben um den Router neu zu     |
|   |                     | darf.                          | starten. Klicken Sie dafür auf den |
|   |                     |                                | Button hinter dem Textfeld.        |
|   |                     |                                |                                    |
| 4 | Get status          | Aktivieren Sie dies, wenn Sie  | Deaktiviert bei                    |
|   |                     | möchten das der Router Ihnen   | Werkseinstellungen.                |
|   |                     | eine Status-SMS nach dem       |                                    |
|   |                     | Neustart schicken soll.        |                                    |

## 7.3.3 Status via SMS

Eine SMS mit dem aktuellen Status des Routers senden.

| Enable SMS Status |                     |   |
|-------------------|---------------------|---|
| SMS text          |                     |   |
| Sender phone      |                     | Ď |
| number            | 😰 e.g. +37012345678 |   |

|   | Feldname     | Beschreibung                      | Notiz                                   |
|---|--------------|-----------------------------------|-----------------------------------------|
| 1 | Enable SMS   | Funktion aktivieren/deaktivieren. | Ist bei Werkseinstellungen deaktiviert. |
|   | Status       |                                   | _                                       |
| 2 | SMS text     | Der Text in einer SMS um einen    | Der SMS-Text kann aus Buchstaben,       |
|   |              | Status zu senden.                 | Nummern, Leerzeichen und Spezial-       |
|   |              |                                   | Symbolen bestehen.                      |
| 3 | Sender phone | Handy-Nummer der Person, die den  | Sie können mehre Nummern freigeben      |
|   | number       | Status vom Router via SMS abrufen | um den Router neu zu starten. Klicken   |
|   |              | darf.                             | Sie dafür auf den Button hinter dem     |
|   |              |                                   | Textfeld.                               |
|   |              |                                   |                                         |

# <u>7.3.4 NTP</u>

Systemeinstellungen von TONI

| NTP                          |                            |                 |
|------------------------------|----------------------------|-----------------|
| Hostname, NTP and timezone c | onfiguration.              |                 |
|                              |                            |                 |
| System Properties            |                            |                 |
| Local Time                   | Mon Apr 8 16:47:59 2013 Sy | nc with browser |
| Hostname                     | TONI                       |                 |
| Timezone                     | UTC                        | *               |
|                              |                            |                 |
| Time Synchronization         |                            |                 |
| Enable builtin NTP           |                            |                 |
| NTP server candidates        | O.europe.pool.ntp.org      | ×               |
|                              | 3.europe.pool.ntp.org      | <b>*</b>        |
|                              |                            | _               |
|                              |                            | Save            |

"Sync with browser": Synchronisiert die Zeit des Routers mit der des Computers.

|   | Feld Name          | Beschreibung                   | Notiz                               |
|---|--------------------|--------------------------------|-------------------------------------|
| 1 | Local Time         | Lokale Zeit des Routers        |                                     |
| 2 | Hostname           | Hostname des Router            |                                     |
| 3 | Timezone           | Zeit-Zone ihres Landes         |                                     |
| 4 | Enable builtin NTP | Automatische Zeit Abfrage über |                                     |
|   |                    | NTP Server                     |                                     |
| 5 | NTP server         | NTP server hostname.           | Sie können mehrere NTP Server       |
|   | candidates         |                                | Eintragen. Dazu klicken Sie auf den |
|   |                    |                                | Button hinter dem Textfeld.         |

# 7.3.5 Dynamic DNS

Dynamic DNS (DDNS) ist eine Möglichkeit, den Router auch über das Internet zu erreichen wenn Sie keine feste IP-Adresse von ihrem Provider zugewiesen bekommen.

| ЕМО                    |                                 |    |   |
|------------------------|---------------------------------|----|---|
| Enable                 | •                               |    |   |
| Status                 | N/A                             |    |   |
| Service                | custom                          | ~  |   |
| Custom update-URL      | ]&domain=[DOMAIN]&updater=othe  | er |   |
| Hostname               | http://meineDomain.dyndnss.net/ |    |   |
| Username               | myusername                      |    |   |
| Password               | •••••                           | 1  | 2 |
| IP source              | Private                         | •  |   |
| P renew interval (min) | 10                              |    |   |
| Force IP renew (min)   | 72                              |    |   |
| Delete                 |                                 |    |   |
|                        |                                 |    |   |

|   | Feld Name         | Erklärung                                                             |  |  |
|---|-------------------|-----------------------------------------------------------------------|--|--|
| 1 | Enable            | Aktivieren von DDNS Option                                            |  |  |
| 2 | Status            | Wenn ihre IP-Adresse erkannt wurde, wird sie hier angezeigt.          |  |  |
| 3 | Service           | Einen DDNS-Betreiber von dieser Liste:                                |  |  |
|   |                   | 1. dyndns.org                                                         |  |  |
|   |                   | 2. 3322.org                                                           |  |  |
|   |                   | 3. no-ip.com                                                          |  |  |
|   |                   | 4. easydns.com                                                        |  |  |
|   |                   | 5. zoneedit.com                                                       |  |  |
|   |                   | Wenn ihr DDNS Provider nicht im Router ist, fügen Sie ihn unter       |  |  |
|   |                   | "custom" hinzu (URL)                                                  |  |  |
| 4 | Hostname          | Die Domain, unter der der Router erreichbar sein soll und Ihnen von   |  |  |
|   |                   | Ihrem DDNS-Anbieter zugewiesen wurde.                                 |  |  |
| 5 | Username          | Benutzer-Name Ihres Accounts.                                         |  |  |
| 6 | Passwort          | Passwort Ihres Accounts.                                              |  |  |
| 7 | IP source         | Hier wählen Sie aus ob Sie aus privatem oder öffentlichen Netz kommen |  |  |
| 8 | IP renew interval | Zeitintervall in dem Überprüft werden soll, ob die IP Adresse noch    |  |  |
|   |                   | stimmt.                                                               |  |  |
| 9 | Force IP renew    | Zeitintervall, um die IP-Adresse zu erneuern.                         |  |  |

# 7.3.6 Wireless hotspot

| General Settings    |                                     |                    |
|---------------------|-------------------------------------|--------------------|
| Enabled             | ✓                                   |                    |
| AP IP               | 192.168.2.254/24                    |                    |
|                     | The IP address of the router on the | e hotspot network. |
| Radius server #1    | 12.23.45.56                         |                    |
| Radius server #2    | 12.23.45.57                         |                    |
| Authentication port | 1812                                |                    |
| Accounting port     | 1813                                |                    |
| Hotspot name        | Toni                                |                    |
| Secret key          | ••••                                | 2<br>2             |

In dem Bild ist eine Beispiel-Konfiguration eingetragen.

|   | Feldname            | Erklärung                                                             |
|---|---------------------|-----------------------------------------------------------------------|
| 1 | Enabled             | Aktivieren der Hotspot Funktion.                                      |
| 2 | AP IP               | Die IP-Adresse des Access Point Netzwerkes                            |
|   |                     |                                                                       |
|   |                     | Um eine eigene IP-Adresse zu definieren, muss man nach dem Slash die  |
|   |                     | Netzmasken-Nummer (CIDR) angeben.                                     |
|   |                     |                                                                       |
|   |                     | Im Fall <b>"192.168.182.254/24"</b> ist "/24" die Netzmaske:          |
|   |                     | "255.255.255.0". Das heißt, dass der Router automatisch IP-Adressen   |
|   |                     | zwischen 192.168.182.1 und 19.168.182.253 (Maximal 253 Adressen)      |
|   |                     | an Geräte im Hotspot-Netzwerk vergibt.                                |
|   |                     |                                                                       |
| 3 | Radius server #1    | Die IP-Adresse des Radius Servers, der eine Aufenthaltszertifizierung |
|   |                     | von ihrem W-LAN Client braucht.                                       |
| 4 | Radius server #2    | Die IP-Adresse des zweiten RADIUS Servers.                            |
| 5 | Authentication port | RADIUS Server Aufenthaltszertifizierungs-Port                         |
| 6 | Accounting port     | RADIUS Server Kontoführungs-Port                                      |
| 7 | Hotspot name        | Name des Hotspots                                                     |
| 8 | Secret Key          | Geheimer Schlüssel des Hotspots                                       |
| 9 | Allowed hosts       | Eine Liste von Hosts, damit ihre Kunden in der Lage sind, unabhänig   |
|   |                     | davon, ob sie aufenthaltszertifiziert sind, zuzugreifen.              |

# Logging and FTP settings:

| Logging Settings                 |                                |                                                                            |
|----------------------------------|--------------------------------|----------------------------------------------------------------------------|
| Enabled                          |                                |                                                                            |
| Upload via FTP Settings          |                                |                                                                            |
| Enabled                          |                                |                                                                            |
| Server address                   | your.ftp.server                |                                                                            |
| Username                         | username                       |                                                                            |
| Password                         | •••••                          | 20<br>10                                                                   |
| Port                             | 9999                           |                                                                            |
|                                  |                                |                                                                            |
| Intervals                        |                                |                                                                            |
| You configure upload timing sett | ings here.                     |                                                                            |
| Description                      |                                |                                                                            |
| Mode                             | Interval 💌                     |                                                                            |
| Weekdays                         | 1,2,5                          |                                                                            |
|                                  | Enter numbers corresponding we | ekdays separated by commas. E.g. Monday, Tuesday and Friday would be 1,2,5 |
| Upload interval                  | 4 Hours                        |                                                                            |
| Delete                           |                                |                                                                            |
|                                  |                                |                                                                            |
| Add                              |                                |                                                                            |

|    | Feldname        | Erklärung                                                             |
|----|-----------------|-----------------------------------------------------------------------|
| 1  | Logging enabled | Log-Dateien vom Hotspot-Speichern.                                    |
| 2  | FTP enabled     | Aktivieren von FTP Upload                                             |
| 3  | Server address  | Die IP-Adresse des FTP Servers, auf dem Sie das Log speichern         |
|    |                 | möchten.                                                              |
| 4  | Username        | Benutzer-Name des FTP Servers                                         |
| 5  | Passwort        | Passwort des FTP Servers                                              |
| 6  | Port            | Der TCP/IP Port des FTP Servers                                       |
| 7  | Description     | Beschreibung                                                          |
| 8  | Mode            | Die Modi, wie die Logdateien gespeichert werden sollen.               |
|    |                 | "Fixed"=immer zu einem bestimmten Zeitpunkt. "Interval"= in einem     |
|    |                 | bestimmten Zeitabstand.                                               |
| 9  | Weekdays        | Hier können Sie Zahlen eingeben, die für den oder die jeweiligen Tage |
|    |                 | stehen. 1=Montag. Wenn Sie also jeden Dienstag und Samstag            |
|    |                 | speichern wollen, geben Sie "2,6" ein.                                |
| 10 | Interval        | Sie können angeben, wie oft die Daten gespeichert werden. Zum         |
|    |                 | Beispiel alle 4 Stunden.                                              |
| 11 | Hours, Minutes  | Wenn der Modus "Fixed" ausgewählt ist, muss hier eine Zeit angegeben  |
|    |                 | werden, wann der Router die Daten speichern soll.                     |
|    |                 | Beispiel: Hours=8, Minutes= 15 - dann wird an den eingestellten Tagen |
|    |                 | immer um 8:15 Uhr gespeichert.                                        |
|    |                 |                                                                       |

•

# 7.3.7 OpenVPN

VPN (Virtual Private Network) eine Möglichkeit von außen auf das private Netzwerk zuzugreifen als ob man lokal im Netzwerk wäre.

| OpenVPN                                                                  |                                   |  |         |  |
|--------------------------------------------------------------------------|-----------------------------------|--|---------|--|
| OpenVPN instances                                                        | PN instances and their current at |  |         |  |
| Tunnel Name         Tun/Tap         Protocol         Port         Status |                                   |  |         |  |
| This section contains no values ye                                       | t                                 |  |         |  |
| Role: Client                                                             | New configuration name:           |  | Add New |  |
|                                                                          |                                   |  |         |  |

Wählen Sie aus, ob sich der Router zu einem VPN-Netzwerk einwählen soll (Client) oder ob er eines erstellen soll (Server). Danach geben Sie einen Namen bei "New configuration Name:" ein. Klicken anschließend auf "Add New" um die Verbindung zu erstellen.

| Role: | Client | 💌 New configuration name: | Demo | Add New |
|-------|--------|---------------------------|------|---------|
|-------|--------|---------------------------|------|---------|

Jetzt steht in der Tabelle eine neue Verbindung.

| Tunnel Name | Tun/Tap | Protocol | Port | Status   |           |    |
|-------------|---------|----------|------|----------|-----------|----|
| client_Demo | -       | -        | 1194 | Disabled | Edit Dele | te |

Um nun die Einstellungen der Verbindung zu ändern, klicken Sie auf "Edit"

# Ein neues Fenster öffnet sich: OpenVPN instance: client\_testclient

# Main settings

| •                      |                           |                |               |                |
|------------------------|---------------------------|----------------|---------------|----------------|
| Enable                 |                           |                |               |                |
| Tun/Tap                | Tun (tunnel)              | ~              |               |                |
|                        | 😰 Type of used device     |                |               |                |
| Protocol               | UDP                       | ~              |               |                |
| Port                   | 1194                      |                |               |                |
|                        | TCP/UDP port for both,    | local and remo | ote           |                |
| LZO                    | 🔲 😰 Use fast LZO compr    | ression        |               |                |
| Authentication         | TIs                       | ×              |               |                |
| Remote host/IP address |                           |                |               |                |
| Resolve Retry          | infinite                  |                |               |                |
| Keep alive             |                           |                |               |                |
|                        | Helper directive to simpl | ify the expres | sion ofping a | ndping-restart |
| Certificate authority  |                           | Durchsuchen.   |               |                |
| Client certificate     |                           | Durchsuchen.   |               |                |
| Client key             |                           | Durchsuchen.   |               |                |
|                        |                           |                |               | Save           |

|    | Feld Name             | Erklärung                                                            |
|----|-----------------------|----------------------------------------------------------------------|
| 1  | Enable                | Aktivieren und deaktivieren dieser Verbindung.                       |
| 2  | Port                  | Definieren Sie die TCP- oder UDP- Portnummer.                        |
| 3  | LZO                   | Mit dieser Einstellung können die LZO Kompression einschalten. Mit   |
|    |                       | eingeschalteter LZO Kompression erzeugt die VPN-Verbindung           |
|    |                       | weniger Netzwerk verkehr. Jedoch erhöht sich die CPU-Last.           |
|    |                       | Verwenden Sie LZO Kompression mit Route Traffic oder niedrigen       |
|    |                       | CPU-Ressourcen.                                                      |
| 4  | Authentication        | Stellen Sie eine Aufenthaltszertifikationsmodus ein.                 |
| 5  | Remote host IP        | IP-Adresse vom VPN Server.                                           |
|    | address               |                                                                      |
| 6  | Resolve Retry         | Setzt die Zeit in Sekunden, um im Falle eines Fehlers den Hostnamen  |
|    |                       | zu erreichen, bevor eine Fehlermeldung generiert wird                |
| 7  | Keep alive            | Es gibt zwei Zeitintervalle: eins um periodisch eine ICMP-Anfrage an |
|    |                       | den VPN-Server zu senden und eins, das ein Zeitfenster definiert, um |
|    |                       | den VPN-Dienst zu starten.                                           |
| 8  | Local tunnel endpoint | IP-Adresse des VPN-Interface. (Nur bei point to point Verbindungen)  |
| 9  | Remote tunnel         | IP-Adresse des VPN-Interface.                                        |
|    | endpoint              |                                                                      |
| 10 | Remote network IP     | IP-Adresse des Remote Virtual Network.                               |
|    | address               |                                                                      |
| 11 | Remote network IP     | Subnetmaske des Remote Virtual Network.                              |
|    | netmask               |                                                                      |

## 7.3.8 IPsec

Wenn IPsec protocol Client eingeschaltet ist kann sich der Router mit einem IPsec via Internet verbinden. Es gibt zwei IPsec Modi. Transport und Tunnel. In der Transportmodus wird eine reine Point zu Point Verbindung zu zwei Hosts aufgebaut. In der Tunnelmode können im LAN Netzwerk arbeiten wie in einer VPN Verbindung.

Das IPsec System hat zwei Datenarten. Security Policy Database (SPD) und Security Association Database (SAD).

Automatic IPSec Key exchange:

| Description                |                   |
|----------------------------|-------------------|
| Enable IPsec               |                   |
| IPSec key exchange<br>mode | Auto Key (IKE)    |
| Mode                       | aggressive        |
| Enable NAT traversal       |                   |
| Enable initial contact     |                   |
| My identifier type         | address           |
| My identifier              | qwe               |
| Preshare Key               | 123456789         |
|                            | 😢 (Length [6-32]) |
| Remote VPN endpoint        | 81.81.81.81       |
|                            | IP address        |

|   | Feldname               | Erklärung                                                              |
|---|------------------------|------------------------------------------------------------------------|
| 1 | Enable IPSec           | Deaktivieren und aktivieren von IPSec                                  |
| 2 | IPSec key exchange     | Wählen Sie zwischen manuellen Key, den Sie einrichten wollen oder      |
|   | mode                   | einem automatischen, der generiert werden soll.                        |
| 3 | Enable NAT traversal   | Ist diese Funktion aktiviert, können Sie die client-to-client Funktion |
|   |                        | benutzen                                                               |
| 4 | Enable initial contact | Aktivieren und der Router sendet eine INITIAL-CONTACT Nachricht.       |
| 5 | Peers identifier type  | Wählen zwischen "fqdn" oder "user fqdn",                               |
|   |                        | dies kommt auf die Einstellungen des IPSec Servers an.                 |
| 6 | Mode                   | Auswahl zwischen Main oder Aggressive, dies kommt auf die              |
|   |                        | Einstellungen des IPSec Servers an.                                    |
| 7 | My identifier          | Stellen Sie den device identifier für den IPSec Tunnel ein.            |
| 8 | Preshare key           | Geben Sie einen 16 Stelligen Preshare key ein.                         |
| 9 | Remote VPN Endport     | Die IP-Adresse des IPSec Server.                                       |

| Phase 1                     |                   |  |  |
|-----------------------------|-------------------|--|--|
| Encryption                  | 3des 💌            |  |  |
| Hash                        | sha1 💌            |  |  |
| Dh group                    | modp1024          |  |  |
| Phase 2                     |                   |  |  |
| PFS group                   | modp1024          |  |  |
| Encryption                  | 3des 💌            |  |  |
| Authentication              | hmac_sha1         |  |  |
| Remote network secure group |                   |  |  |
| IP address                  | 192.168.2.0       |  |  |
| Subnet mask                 | 24                |  |  |
|                             | 😰 (Number [0-32]) |  |  |

In Phase 1 und Phase 2 werden die Einstellungen vom IPSec Server konfiguriert. In Remote network secure group werden remote network (Secure Policy Database) Informationen eingegeben.

| Tunnel keep alive     |  |  |
|-----------------------|--|--|
| Enable keep alive     |  |  |
| Ping IP address       |  |  |
| Ping period (seconds) |  |  |

|   | Feld Name             | Erklärung                                                           |
|---|-----------------------|---------------------------------------------------------------------|
| 1 | Tunnel keep alive     | Aktivieren der Sendefunktion eines ICMP Echos (Ping utility) zum    |
|   |                       | Remote Tunnel Netzwerk. Diese Funktion startet dann automatisch     |
|   |                       | beim Starten eines IPSec Tunnels.                                   |
| 2 | Ping IP address       | Tragen Sie die IP-Adresse ein, an die das ICMP echo gesendet werden |
|   | -                     | soll.                                                               |
| 3 | Ping period (seconds) | Setzt gesendete ICMP-Anfrage in Sekunden                            |

## 7.3.9 GRE Tunnel

GRE (Generic Routing Encapsulation RFC2784) ist eine Erweitern von RFC1812 Tunneln. Die private IP-Adresse wird im Internet gesucht und wenn sie gefunden wurde, verbindet sich der Tunnel. Nun können Daten Empfangen und gesendet werden.

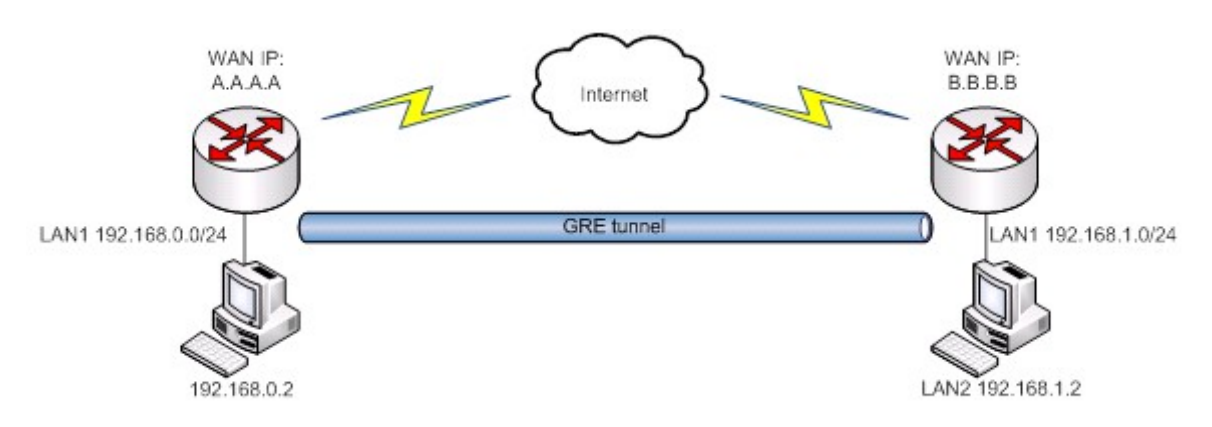

In dem Beispiel-Netzwerk-Diagramm sind zwei Netze miteinander verbunden.

Um einen GRE Tunnel einzustellen und zu benutzen, brauchen Sie folgende Parameter:

- 1. Ihre und die entfernte IP-Adresse
- 2. Ihre Netzwerk IP-Adresse
- 3. Die entfernte Netzwerk IP-Adresse und Subnetzmaske.

| Enable GRE Tunnel                |                               |
|----------------------------------|-------------------------------|
| TTL                              |                               |
|                                  | 😰 Value [0-255]               |
| PMTUD                            |                               |
| Remote tunnel<br>network address |                               |
| Remote CIDR                      |                               |
|                                  | 😰 CIDR (netmask) value [0-32] |
| Remote IP address                |                               |
| MTU                              | 1500                          |
|                                  | 😰 MTU value (0-1500)          |

|   | Feld Name         | Erklärung                                                        |
|---|-------------------|------------------------------------------------------------------|
| 1 | Enable GRE Tunnel | Aktivieren des GRE Tunnels.                                      |
| 2 | TTL               | Spezifizieren Sie die time-to-live Menge an getunnelten Paketen. |
|   |                   | (TTL) möglich sind (0-255)                                       |
| 3 | PMTUD             | Die Checkbox aktiviert den "Pathmaximum Transmission Unit        |
|   |                   | Discovery (PMTUD)"-Status für diesen Tunnel.                     |
| 4 | Remote tunnel     | Tragen Sie die Remote LAN Subnetz-Adresse ein.                   |
|   | network address   |                                                                  |
| 5 | Remote CIDR       | Tragen Sie die Remote LAN Subnetz CIDR Menge ein.                |
| 6 | Remote IP address | Tragen Sie die Remote WAN IP-Adresse ein.                        |
| 7 | MTU               | Tragen Sie die Maximum Transmission Unit (MTU) für das           |
|   |                   | Kommunikations-Protokoll in Bytes ein.                           |

## 7.4 Systems

## 7.4.1 Administration

Administration password:

| Administrator Password |       |   |  |
|------------------------|-------|---|--|
| Password               | ••••• | 2 |  |
| Confirmation           |       | 2 |  |

|   | Feldname     | Erklärung                                        |
|---|--------------|--------------------------------------------------|
| 1 | Passwort     | Geben Sie Ihr neues Administrator-Kennwort ein.  |
| 2 | Confirmation | Wiederholen Sie das neue Administrator-Kennwort. |

Anmerkung:

Der einzige Weg, sich ins Internetportal einzuloggen ist dieses Passwort und der Benutzername "Admin". Wenn Sie Ihr Passwort vergessen ist die einzige Möglichkeit, wieder ins Gerät zu kommen, ein Reset auf Werkseinstellungen. Dann ist der Benutzername "Admin" und das Passwort "admin01"

Logging:

| Logging                         |                     |  |
|---------------------------------|---------------------|--|
| System log level                | Debug               |  |
| Save log in                     | RAM memory          |  |
| Include GSMD information        |                     |  |
| Include PPPD information        |                     |  |
| Include Chat script information | <ul><li>✓</li></ul> |  |
| System Log                      | Show                |  |
| Kernel Log                      | Show                |  |

System Mitteilungen werden in folgende Kategorien aufgeteilt:

| mio (mios)          |
|---------------------|
| Notice (Notizen)    |
| Warning (Warnungen) |
| Error (Fehler)      |
| Critical            |
| Alert (Notfall)     |
| Emergency           |

Um das Systemlog (Protokoll) zu sehen, klicken Sie hinter "System Log" auf "Show"

### SSH Access Control:

| SSH Access control |                                |   |
|--------------------|--------------------------------|---|
| SSH Access         | Enabled                        | 4 |
| Port               | 22                             |   |
|                    | Port to listen for SSH access. |   |
| Remote SSH Access  |                                |   |

|   | Feld Name         | Erklärung                                                                                                    |
|---|-------------------|----------------------------------------------------------------------------------------------------|
| 1 | SSH Access        | SSH können Sie aktivieren und deaktivieren.                                                                                                    |
| 2 | Port              | Spezieller Port für SSH-Zugang. Standartport ist 22.                                                                                                    |
| 3 | Remote SSH access | Wenn die Checkbox aktiviert ist kann der Benutzer sich von außen<br>über WAN in den Router einloggen. Wenn Sie nicht aktiviert ist kann<br>man nur vom Internet des Netwerks (LAN) auf den Router zugreifen<br>und sich einloggen. |

Anmerkung: Der Router hat zwei Benutzer "admin" für internen Zugriff (LAN) und "root" für das SSH.

Web Access control:

| Web Access control    |     |
|-----------------------|-----|
| HTTP Web Server port  | 80  |
| Remote HTTP Access    |     |
| HTTPS Web Server port | 443 |
| Remote HTTPS Access   |     |

|   | Feld Name          | Erklärung                                                       |  |
|---|--------------------|-----------------------------------------------------------------|--|
| 1 | HTTP Web Server    | Port-Nummer, die der Router für seine Web-Oberfläche benutzt.   |  |
|   | port               | Standard ist 80 und er benutzt das HTTP Protokoll.              |  |
| 2 | Remote HTTP access | Ist die Checkbox aktiviert, kann der Benutzer via HTTP WEB      |  |
|   |                    | Interface von außen (WAN) Erreicht werden. Wenn die Checkbox    |  |
|   |                    | nicht aktiviert ist kann der Benutzer nur über die Interne LAN- |  |
|   |                    | Verbindung auf den Router zugreifen.                            |  |
| 3 | HTTPS Server Port  | Port-Nummer, die der Router für seine Web-Oberfläche benutzt.   |  |
|   |                    | Standard ist 443 und er benutzt das HTTPS Protokoll             |  |
| 4 | Remote HTTPS       | Ist die Checkbox aktiviert, kann der Benutzer via HTTPS WEB     |  |
|   | Access             | Interface von außen (WAN) erreicht werden. Wenn die Checkbox    |  |
|   |                    | nicht aktiviert ist kann der Benutzer nur über die Interne LAN- |  |
|   |                    | Verbindung auf den Router zugreifen.                            |  |

### 7.4.2 Backup und Firmware

Backup and reset configuration:

| Backup a | nd reset | configuration |
|----------|----------|---------------|
|----------|----------|---------------|

| Backup archive:    | Download |
|--------------------|----------|
| Reset to defaults: | Reset    |

Backup archive – Speichert die Routereinstellungen auf ihren Computer. Reset to defaults – Reset zu Werkseinstellungen.

Restore configuration :

| Restore configuration |                |             |
|-----------------------|----------------|-------------|
| Restore backup:       |                | Durchsuchen |
|                       | Upload archive |             |

Restore backup – Hier können ie von Ihnen speicherten Routereinstellungen wieder in den Router geladen werden.

Firmware upgrade:

| Firmware upgrade |             |
|------------------|-------------|
| Keep settings: 🗹 |             |
| Image:           | Durchsuchen |
| Upgrade          |             |

Keep settings – wenn die Checkbox aktiviert ist, speichert der Router die Einstellungen für den Neustart nach dem Firmware Upgrade. Image – Router Firmware Upgrade Datei.

Firmware Upgrade – Verify:

### Firmware upgrade - Verify

The flash image was uploaded. Below is the checksum and file size listed, compare them with the original file to ensure data integrity. Click "Proceed" below to start the flash procedure.

Size: 4.38 MB (7.69 MB available)

Configuration files will be kept.

Wenn die angezeigten Daten stimmen klicken Sie auf "Proceed" und warten, bis das Upgrade komplett aufgespielt ist.

Anmerkung:

Wenn sie "Keep Settings" nicht aktivieren dann ist die IP-Adresse, unter der Router zu ereichen ist 192.168.1.1 und die Anmeldedaten sind: Benutzername=Admin, Passwort=admin01.

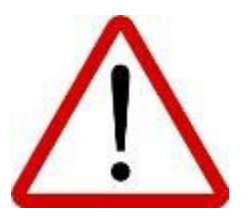

Warnung: Während des Upgrades bitte nicht die Stomverbindung für den Router unterbrechen oder die Reset-Taste drücken. Dies würde den Router sofort zerstören! Wenn Sie Probleme mit ihrem Upgrade haben wenden Sie sich bitte an Ihren Händler!

# 7.4.3 Reboot

### Click to reboot

Reboot

Der Router startet neu, wenn Sie auf "Reboot" klicken.

## 7.5 Logout

Ausloggen aus dem Internetinterface.

# **8 Open VPN**

## **8.1 Installation**

### 8.1.1 Download

Die "OpenVPN" Installationsdatei mit Hilfe des nachfolgenden Links herunterladen. (http://openvpn.net/index.php/open-source/downloads.html)

### **8.1.2 Programm installieren**

Die Installation bis zu folgender Auswahl fortsetzen:

| 🞧 OpenVPN 2.3.1-I001 Setup                                           | -                                                                                                    | • 🔀     |
|----------------------------------------------------------------------|----------------------------------------------------------------------------------------------------|---------|
|                                                                      | hoose Components<br>Thoose which features of OpenVPN 2.3.1-I001 you war<br>hstall.                                                                                                   | nt to   |
| Select the components to insta<br>service if it is running. All DLLs | all/upgrade. Stop any OpenVPN processes or the Open<br>are installed locally.                                                                                                    | VPN     |
| Select components to install:                                        | TAP Virtual Ethernet Adapter     OpenVPN GUI     OpenVPN File Associations     OpenSL Utilities     OpenVPN RSA Certificate Management Scrip     Add OpenVPN to PATH     Description | E<br>ts |
| Space required: 3.6MB                                                | Position your mouse over a component to see its description.                                                                                                    |         |
| Nullsoft Install System v2.46-101                                    | < Back Next >                                                                                                    | Cancel  |

Wenn Sie mit dem Computer Zertifikate erstellen möchten:

Installieren sie zusätzlich "OpenSSL Utilities" und "Open VPN RSA Certificates Management Scripts". Alle anderen Installationsmöglichkeiten sollten ausgewählt sein. Installation mit "Next" fortsetzen und abschließen.

# 8.2 Zertifikate erstellen

### 8.2.1 Passwort setzen

Öffnen Sie die die cmd.exe (Start -> Ausführen -> cmd.exe)

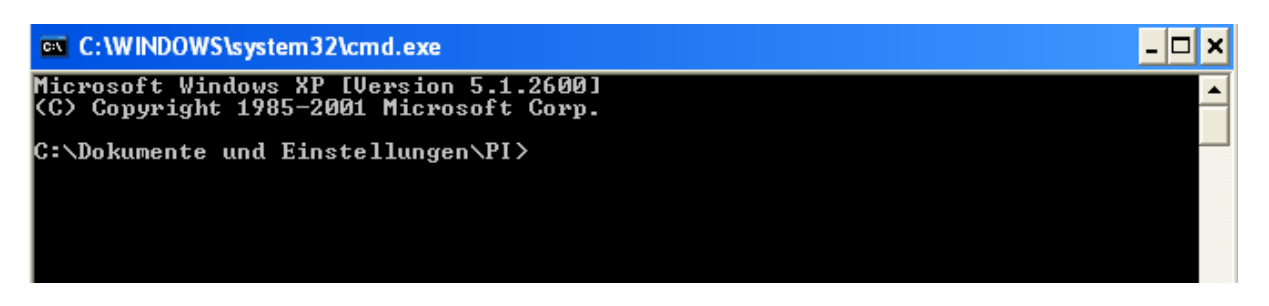

Wenn Sie die OpenVPN Installation in das Standard Verzeichnis installiert haben. Geben Sie "cd \Program Files\OpenVPN\easy-rsa" in die Befehlszeile ein. (Bei Installation in einem anderen Verzeichnis, dass von Ihnen gewählte Verzeichnis eingeben).

Wenn Sie mit Ihrem Computer zum ersten Mal Zertifikate erstellen oder keine Zertifikate wiederherstellen möchten, geben Sie "init-config" in die Befehlszeile ein. Ansonsten diesen Schritt überspringen.

Um Ihr Passwort zu definieren, geben Sie in die Befehlszeile "vars", "clean-all" und "build-ca" ein.

Country Name (2 letter code) [US]:us State or Province Name (full name) [CA]:ca Locality Name (eg, city) [SanFrancisco]:san Organization Name (eg, company) [OpenUPN]:name Organizational Unit Name (eg, section) [changeme]:name Common Name (eg, your name or your server's hostname) [changeme]:Unique\_name Name [changeme]:name Email Address [mail@host.domain]:email@company.com

Es wird nach den jeweiligen Informationen des Zertifikates gefragt, welche Sie in der Befehlszeile eingeben können.

Anmerkung:

- > Nur "Common Name" Name muss einzigartig gegenüber den anderen Namen sein.
- > "A challenge Password" Wird für alle Zertifikate Ihrer Geräte genutzt.

Anschließend haben Sie unter "C:\OpenVPN\easy-rsa\keys catalog\" die Datei "ca.crt". (Dieser Schritt muss nur einmal gemacht werden. Die erstellte Datei wird vom Server und allen Geräteeinstellungen genutzt).

## 8.2.2 Server Zertifikat erstellen

Um Server Zertifikate zu erstellen, geben Sie in die Befehlzeile "vars" und "build-key-server server" ein.

```
Country Name (2 letter code) [US]:us

State or Province Name (full name) [CA]:ca

Locality Name (eg, city) [SanFrancisco]:san

Organization Name (eg, company) [OpenUPN]:open

Organizational Unit Name (eg, section) [changeme]:name

Common Name (eg, your name or your server's hostname) [changeme]:Unique_name_2

Name [changeme]:name

Email Address [mail@host.domain]:mail

Please enter the following 'extra' attributes

to be sent with your certificate request

A challenge password []:password

An optional company name []:name
```

Anschließend können Sie mit "y" die Angaben bestätigen. Jetzt haben Sie zwei neue Dateien erstellt ("server.key" und "server.crt"). Zu finden unter: (C:\OpenV-PN\easy-rsa\keys catalog\).

Um eine "Diffie Hellman" Datei zu erstellen, schreiben Sie in der Befehlszeile "build-dh" .Jetzt haben Sie unter (C:\OpenVPN\easy-rsa\keys catalog\ eine neue Datei ("dh1024.pem").

### 8.2.3 Geräte Zertifikat erstellen

Um ein Geräte Zertifikat zu erstellen, geben Sie in der Befehlszeile "vars" und "build-key <username>" ein.

```
Country Name (2 letter code) [US]:us
State or Province Name (full name) [CA]:ca
Locality Name (eg, city) [SanFrancisco]:sa
Organization Name (eg, company) [OpenUPN]:op
Organizational Unit Name (eg, section) [changeme]:uni
Common Name (eg, your name or your server's hostname) [changeme]:unique
Name [changeme]:name
Email Address [mail@host.domain]:mail
Please enter the following 'extra' attributes
to be sent with your certificate request
A challenge password []:password
An optional company name []:name
```

Sie werden wieder nach den Informationen für das Zertifikat gefragt. Geben Sie diese ein und bestätigen Sie Diese mit "y".

Anmerkung:

- ➢ Bei "Common Name" den vorher definierten Namen angeben.
- > "A challenge Password" das vorherige Passwort angeben.

Anschließend haben Sie im Verzeichnis (C:\OpenVPN\easy-rsa\keys catalog\) zwei neue Dateien ("unique.crt" und "unique.key").

## 8.3 TONI als OpenVPN "TL's" Server

Öffnen Sie das TONI Webinterface (z.B. 192.168.1.1 in Adresszeile des Browsers eingeben) und gehen Sie zum Menüpunk (Services -> OpenVPN). Erstellen Sie einen Server mit beliebigen Namen.

| OpenVPN                                         |                                             |          |         |        |
|-------------------------------------------------|---------------------------------------------|----------|---------|--------|
| OpenVPN instances                               |                                             |          |         |        |
| Below is a list of configured Open <sup>v</sup> | /PN instances and their current sta         | te       |         |        |
| Tunnel Name                                     | Tun/Tap                                     | Protocol | Port    | Status |
| This section contains no values y               | <i>ret</i>                                  |          |         |        |
| Role: Server                                    | <ul> <li>New configuration name:</li> </ul> | server   | Add New |        |
|                                                 |                                             |          |         |        |
| Teltonika solutions: www.teltonika              | .lt                                         |          |         |        |

#### Anschließend sehen Sie folgendes:

| server_server | TUN | UDP | 1194 | Disabled | Edit Delete |
|---------------|-----|-----|------|----------|-------------|
|---------------|-----|-----|------|----------|-------------|

Klicken Sie auf "Edit" um Einstellungen vorzunehmen.

| Main settings                                        |                                                                                                    |
|------------------------------------------------------|----------------------------------------------------------------------------------------------------|
| Enable                                               |                                                                                                    |
| Tun/Tap                                              | Tun (tunnel)                                                                                       |
|                                                      | Type of used device                                                                                |
| Protocol                                             | UDP 💌                                                                                              |
| Port                                                 | 1194                                                                                               |
|                                                      | TCP/UDP port for both, local and remote                                                            |
| LZO                                                  | 🗌 😰 Use fast LZO compression                                                                       |
| Authentication                                       | TIs                                                                                                |
| Client to client                                     | Image: Allow client-to-client traffic                                                              |
| Keep alive                                           | 10 120                                                                                             |
|                                                      | P Helper directive to simplify the expression ofping andping-restart in server mode configurations |
| Virtual network IP address                           |                                                                                                    |
| Virtual network netmask                              |                                                                                                    |
| Certificate authority                                | Durchsuchen                                                                                        |
| Server certificate                                   | Durchsuchen                                                                                        |
| Server key                                           | Durchsuchen                                                                                        |
| Diffie Hellman parameters                            | Durchsuchen                                                                                        |
| <b>TLS Clients</b><br>Here you can add your VPN clie | ents so that they may be reachable from the server.                                                |
| This section contains no values                      | yet                                                                                                |
|                                                      | Add                                                                                                |

#### OpenVPN instance: server\_test

Falls der OpenVPN-Server nicht anläuft obwohl "enabled" gesetzt ist, dann bitte folgende Punkte beachten:

- ggfls. Zertifikate nochmals neu in den Toni hochzuladen
- prüfen Sie nochmals die eingegeben Daten und ggf. IP-Adresse abändern
- wenn obige Punkte keine Besserung bringen dann bitte **TONI** auf Werkseinstellung setzen und Konfiguration neu einstellen

| Feld                       | Beschreibung                                   |
|----------------------------|------------------------------------------------|
| Enable                     | VPN aktivieren oder deaktivieren.              |
| Tun/Tap                    | Angaben über die Art des VPN Servers.          |
|                            | Tunnel oder Brücke                             |
| Protocol                   | Art vom Port: UDP oder TCP.                    |
| Port                       | Standard Port für OpenVPN ist 1194             |
| LZO                        | Kompressionsverfahren aktivieren oder deakti-  |
|                            | vieren (Einsparung von Bandbreite).            |
| Authentication             | TIs für mehrere Geräte                         |
| Client to client           | Um Geräte untereinander Verbindungen möglich   |
|                            | zu machen.                                     |
| Keep alive                 | Standardwerte sind 10 120                      |
| Virtual network IP address | Ihre virtuelle Netzwerk IP-Adresse. Sie können |
|                            | nur den 2. Wert definieren. (10.X.0.0).        |
| Virtual network netmask    | Standardwert (255.255.255.0) als Netzwerkmas-  |
|                            | ke.                                            |
| Certificate authority      | Vorher erstellte Datei ca.crt hochladen.       |
| Server certificate         | Vorher erstellte Datei server.crt hochladen.   |
| Server key                 | Vorher erstellte Datei server.key hochladen.   |
| Diffie Hellmanparameters   | Vorher erstellte Datei dh1024.pem hochladen.   |

Standardmäßig kann jeder der sich mit dem Server verbindet untereinander mit den virtuellen IP-Adressen verbinden. Wenn Sie aber auf eine lokale IP-Adresse zugreifen wollen, müssen Sie diese Geräte hier hinzufügen.

## TLS Clients

| Here you can add your VPN clients so that they may be reachable from the server. |      |
|----------------------------------------------------------------------------------|------|
| This section contains no values yet                                              |      |
| Add                                                                              | Save |

### Einstellungen beim Hinzufügen eines Gerätes:

| test                    |                                                                 |
|-------------------------|-----------------------------------------------------------------|
| VPN Instance name       | server_test                                                     |
|                         | With what openVPN Instance should this entry be associated v    |
| Endpoint Name           |                                                                 |
|                         | Your endpoint name. E.g.: "MyHomeComputer"                      |
| Common Name (CN)        |                                                                 |
|                         | 😰 Client certificate CN field. E.g.: " name.surname@domain.com' |
| Virtual Local Endpoint  |                                                                 |
|                         | 😰 E.g.: "10.8.1.10"                                             |
| Virtual Remote Endpoint |                                                                 |
|                         | 😰 E.g.: "10.8.1.9"                                              |
| Private Network         |                                                                 |
|                         | The IP of the private NETWORK. E.g.: "192.168.1.0"              |
| Private Netmask         |                                                                 |
|                         | Phe Netmask of the private network. E.g.: "255.255.255.0"       |
| Delete                  |                                                                 |

| Feld              | Beschreibung           |
|-------------------|------------------------|
| VPN Instance name | Standardname (Default) |

| Endpoint Name           | Gerätename (Computer)                         |
|-------------------------|-----------------------------------------------|
| Common Name (CN)        | Vordefinierter Name                           |
| Virtual Local Endpoint  | Benutzen Sie die IP-Endungen von der nachfol- |
|                         | genden Tabelle.                               |
| Virtual Remote Endpoint | Benutzen Sie die IP-Endungen von der nachfol- |
|                         | genden Tabelle.                               |
| Private Network         | Standard-IP des Gerätes eintragen             |
| Private Netmask         | Standardwert (255.255.255.0).                 |

Benutzen Sie die nachfolgenden Vorgaben für die Endung der IP-Adresse.

# 8.4 TONI als OpenVPN "TL's" Gerät

Öffnen Sie das TONI Webinterface (z.B. 192.168.1.1 in Adresszeile des Browsers eingeben) und gehen Sie zum Menüpunk (Services -> OpenVPN). Erstellen Sie einen Client mit beliebigen Namen.

| OpenVPN                                                      |                                       |          |         |        |
|--------------------------------------------------------------|---------------------------------------|----------|---------|--------|
| OpenVPN instances                                            |                                       |          |         |        |
| Below is a list of configured Oper                           | nVPN instances and their current stat | te       |         |        |
| Tunnel Name                                                  | Tun/Tap                               | Protocol | Port    | Status |
| This section contains no values<br>Role: <mark>Client</mark> | <i>yet</i> New configuration name:    | config.  | Add New |        |

#### Anschließend sehen Sie folgendes:

| New OpenVPN instance created successfully, configure it                 |                                       |               |      |          |             |
|-------------------------------------------------------------------------|---------------------------------------|---------------|------|----------|-------------|
| OpenVPN                                                                 |                                       |               |      |          |             |
| OpenVPN instances                                                       |                                       |               |      |          |             |
| Below is a list of configured OpenVPN instances and their current state |                                       |               |      |          |             |
| Tunnel Name                                                             | Tun/Tap                               | Protocol      | Port | Status   |             |
| client_config                                                           | TUN                                   | UDP           | 1194 | Disabled | Edit Delete |
| Role: Client                                                            | <ul> <li>New configuration</li> </ul> | uration name: |      | Add New  |             |

Klicken Sie auf "Edit" um Einstellungen vorzunehmen.
# OpenVPN instance: client\_test

| Main       | settings |
|------------|----------|
| I VI CIIII | settings |

| Enable                 |                                                                    |
|------------------------|--------------------------------------------------------------------|
| Tun/Tap                | Tun (tunnel)                                                       |
|                        | 😰 Type of used device                                              |
| Protocol               | UDP 💌                                                              |
| Port                   | 1194                                                               |
|                        | TCP/UDP port for both, local and remote                            |
| LZO                    | 🔲 😰 Use fast LZO compression                                       |
| Authentication         | TIs 💌                                                              |
| Remote host/IP address |                                                                    |
| Resolve Retry          | infinite                                                           |
| Keep alive             |                                                                    |
|                        | Helper directive to simplify the expression ofping andping-restart |
| Certificate authority  | Durchsuchen                                                        |
| Client certificate     | Durchsuchen                                                        |
| Client key             | Durchsuchen                                                        |
|                        | Save                                                               |

| Feld                   | Beschreibung                                  |
|------------------------|-----------------------------------------------|
| Enable                 | Gerät aktivieren oder deaktivieren            |
| Port                   | Standardport ist 1194                         |
| LZO                    | Kompressionsverfahren aktivieren oder deakti- |
|                        | vieren (Einsparung von Bandbreite)            |
| Authentication         | Benutzen Sie TIs                              |
| Remote host/IP address | Server IP-Adresse                             |
| Resolve Retry          | Standardwert infinite                         |
| Keep alive             | Standardwert 10 120                           |
| Certificate authority  | Vorher erstellte Datei ca.crt hochalden       |
| Client certificate     | Vorher erstellte Datei unique.crt hochladen   |
| Client key             | Vorher erstellte Datei unique.key hochladen.  |

## 8.5 Computer als OpenVPN "TL's" Server

Im Verzeichnis (C:\Program Files\OpenVPN\config) eine "server.opvn" Datei erstellen und mit dem Windows Editor folgende Informationen eintragen:

| ## server.ovpn ##                          |
|--------------------------------------------|
| port 1194                                  |
| proto udp                                  |
| dev tun                                    |
| ca <mark>ca.crt</mark>                     |
| cert <mark>server.crt</mark>               |
| key <mark>server.key</mark>                |
| dh <mark>dh1024.pem</mark>                 |
| server <mark>10.8.0.0</mark> 255.255.255.0 |
| ifconfig-pool-persist ipp.txt              |
| keepalive 10 120                           |
| <mark>comp-lzo</mark>                      |
| persist-key                                |
| persist-tun                                |
| status openvpn-status.log                  |
| verb 3                                     |

Zuerst wählen Sie Ihre virtuelle IP-Adresse "10.X.0.0". Standard wäre "10.8.0.0". Wenn Sie die Übertragung komprimieren möchten. Lassen Sie "com-lzo" stehen. Ansonsten können Sie diese Zeile löschen.

Die grün markierten Dateien sollten mit selben Dateinamen in das Verzeichnis (C:\Program Files\OpenVPN\config) kopiert werden. (Gleicher Ordner wie die Server-Konfigurations-Dateien.

Um ein Gerät mit einer Statischen und virtuellen IP zu erstellen, müssen Sie eine Datei mit einem einzigartigen Namen erstellen. Zum Beispiel: "unique" mit folgendem Inhalt.

ifconfig-push 10.8.0.10 10.8.0.9 iroute 192.168.2.0 255.255.255.0 push route 192.168.99.0 255.255.255.0 push route 192.168.3.0 255.255.255.0

| Zeile         | Beschreibung                                   |
|---------------|------------------------------------------------|
| ifconfig-push | virtual local and endpoint address             |
| iroute        | Adresse des Gerätes, welches Sie gerade Konfi- |
|               | gurieren (IP und Netzwerkmaske).               |
| push route    | Die Server IP-Adresse und Netzwerkmaske.       |
| push route    | Weitere Adressen anderer Geräte (IP und Netz-  |
| -             | werkmaske).                                    |

Wenn Sie anderen Geräten ins Subnetzwerk verbinden möchten, zum Beispiel wenn Sie einen Server mit Subnetz 192.168.2.0 und 3 andere Geräte mit Subnetze wie 192.168.3.0, 192.168.4.0 und 192.168.5.0 haben, dann müssen Sie Ihr Gerät mit 192.168.3.0 wie nachfolgend Im Bild beschrieben konfigurieren.

ifconfig-push 10.8.0.150 10.8.0.149 iroute 192.168.3.0 255.255.255.0 push route 192.168.2.0 255.255.255.0 push route 192.168.4.0 255.255.255.0 push route 192.168.5.0 255.255.255.0

## 8.5 Computer als OpenVPN "TL's" Gerät

Erstellen Sie im Verzeichnis (C:\Program Files\OpenVPN\config" eine "unique.opvn" Datei mit folgendem Inhalt:

| ## remote.ovpn ##                       |  |
|-----------------------------------------|--|
| client                                  |  |
| dev tun                                 |  |
| proto udp                               |  |
| remote <mark>192.168.99.151 1194</mark> |  |
| resolv-retry infinite                   |  |
| nobind                                  |  |
| persist-key                             |  |
| persist-tun                             |  |
| ca <mark>ca.crt</mark>                  |  |
| cert <mark>unique.crt</mark>            |  |
| key <mark>unique.key</mark>             |  |
| comp-lzo                                |  |
| verb 3                                  |  |
| route-delay                             |  |

| Zeile           | Beschreibung                                     |
|-----------------|--------------------------------------------------|
| remote          | Die Server IP-Adresse mit Port (Standard =       |
|                 | 1194).                                           |
|                 |                                                  |
| ca ca.crt       | Diese Dateien sollten in Ihrem Verzeichnis       |
| cert unique.crt | (C:\Program Files\OpenVPN\config) sein.          |
| key unique.key  |                                                  |
|                 | Dieser Ordner ist der selbe, wie der der Geräte- |
|                 | konfigurationsdatei.                             |

Anschließend öffnen Sie mit Ihrem Computer das "OpenVPN GUI" Programm. Es sollte durch den OpenVPN Installationsdatei vom vorherigen Schritt installiert sein.

Nun sehen Sie in Ihrerer Taskleiste folgendes Symbol:

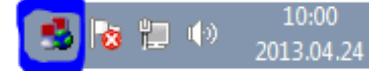

Klicken Sie mit der rechten Maustaste und wählen "Connect".

#### 8.5 Computer als "Static Key" Gerät

Öffnen Sie "Generate a static OpenVPN key". Anschließend finden Sie unter (C:\Program Files\OpenVPN\config" eine neue Datei ("key.txt").

Öffnen Sie das oben angegebene Verzeichnis und erstellen Sie eine Datei mit die exakt "static.ovpn" heißt und im Windows Editor folgende Informationen enthält:

| remote <mark>192.168.99.156</mark>                     |
|--------------------------------------------------------|
| verb 3                                                 |
| proto udp                                              |
| dev tun                                                |
| ifconfig <mark>10.8.0.</mark> 6 <mark>10.8.0.</mark> 5 |
| <mark>key.txt</mark>                                   |
|                                                        |

Tragen Sie bei

- "ifconfig" die Virtuelle und Locale IP-Adresse ein.

## 8.6 TONI als OpenVPN "Static Key" Server

Öffnen Sie das TONI Webinterface (z.B. 192.168.1.1 in Adresszeile des Browsers eingeben) und gehen Sie zum Menüpunk (Services -> OpenVPN). Erstellen Sie einen Server mit beliebigen Namen.

| OpenVPN                             |                                     |          |         |        |
|-------------------------------------|-------------------------------------|----------|---------|--------|
| OpenVPN instances                   |                                     |          |         |        |
| Below is a list of configured OpenV | PN instances and their current stat | e        |         |        |
| Tunnel Name                         | Tun/Tap                             | Protocol | Port    | Status |
| This section contains no values ye  | ət                                  |          |         |        |
| Role: Server                        | ▼ New configuration name: s         | erver    | Add New |        |
| Teltonika solutions: www.teltonika. | t                                   |          |         |        |

Anschließend sehen Sie folgende Aufstellung:

| server_server | TUN | UDP | 1194 | Disabled | Edit Delete |
|---------------|-----|-----|------|----------|-------------|
|---------------|-----|-----|------|----------|-------------|

Um Einstellungen vornehmen zu können, klicken Sie auf "Edit".

| OpenVPN instance: server_test |                                  |        |
|-------------------------------|----------------------------------|--------|
| Main settings                 |                                  |        |
| Enable                        |                                  |        |
| Protocol                      | UDP 💌                            |        |
| Port                          | 1194                             |        |
|                               | TCP/UDP port for both, local and | remote |
| LZO                           | 🔲 🔞 Use fast LZO compression     |        |
| Authentication                | Static key 💌                     |        |
| Local tunnel endpoint IP      | 10.8.0.1                         |        |
| Remote tunnel endpoint IP     | 10.8.0.2                         |        |
| Resolve Retry                 | infinite                         |        |
| Remote network IP address     | 192.168.3.0                      |        |
| Remote network netmask        | 255.255.255.0                    |        |
| Static pre-shared key         | Durchsuc                         | hen    |

| Feld           | Beschreibung                                  |
|----------------|-----------------------------------------------|
| Enable         | Gerät aktivieren oder deaktivieren            |
| Port           | Standardport ist 1194                         |
| LZO            | Kompressionsverfahren aktivieren oder deakti- |
|                | vieren (Einsparung von Bandbreite)            |
| Authentication | Benutzen Sie Static key                       |

| Remote host/IP address    | Server IP-Adresse                                |
|---------------------------|--------------------------------------------------|
| Resolve Retry             | Standardwert infinite                            |
| Local tunnel endpoint IP  | Wählen Sie die lokale IP von der Konfiguration   |
| Remote tunnel endpoint IP | Wählen Sie die virtuelle IP von der Konfigurati- |
|                           | on                                               |
| Remote network IP address | Wählen Sie die Geräte IP-Adresse.                |
| Remote network netmask    | Wählen Sie Ihre Geräte Netzwerkmaske             |
| Static pre-shared key     | Laden Sie Ihre key.txt Datei hoch.               |

Anschließend öffnen Sie mit Ihrem Computer das "OpenVPN GUI" Programm. Es sollte durch den OpenVPN Installationsdatei vom vorherigen Schritt installiert sein.

Nun sehen Sie in Ihrerer Taskleiste folgendes Symbol:

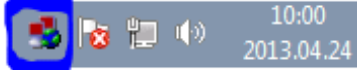

Klicken Sie mit der rechten Maustaste und wählen "Connect".

## 9 Technische Daten:

LAN und W-LAN:

- ▶ Wireless AP, Router, 4-Port Switch und Firewall sind im Gerät integriert
- > 320MHZ CPU mit 256Mbits SDRAM
- ▶ IEEE 802.11b/g/n, IEEE 802.3, IEEE 802.3u Standards
- ▶ 64/128-bit WEP, WPA, WPA2, WPA&WPA2 Verschlüsselungen
- ➤ 3xLAN 10/100Mbps Ethernet Ports
- > 1xWAN 10/100Mbps Ethernet Port
- Automatische Auswahl zwischen MDI/MDIX
- Remote/lokal Web Oberfläche
- SSID Sicherheits-Mode und Zugriff-Kontrolle über MAC Adressen
- System Protokoll um den Status vom Router aus zu zeichnen
- Auto Suche/Manuelle Suche für IEEE 802.11b/g/n
- > Dynamische DNS
- LAN Access Kontrolle über Internet-Verbindung
- Virtual Server
- Automatisch W-LAN Kanal Auswahl
- Open VPN
- Backup über WAN
- ➢ IPSec
- SMS und Ping Neustart
- Power über WAN und LAN
- ➢ 1x 5dBi W-LAN Antenne
- Montage auf Hutschiene (Din rail) optional möglich

#### HSUPA/HSDPA/UMTS:

- ▶ Power Klasse 3 (0.25W,24dBm) für UMTS
- ▶ UMTS mode: 383Kbps DL/384 Kbps UL
- ► HSUPA mode: 5.76 Mbps (Cat 6) uplinkspeed
- ➢ 3dBi Antenne
- Modulspezifische Frequenzen und Downlinkgeschwindigkeit (bis zu 21 Mbps (Cat14))

GSM/GPRS/EDGE

- ➢ 850/900/1800/1900 MHz
- > Power Klasse 4 (2 W, 33 dBm) für GSM/GPRS 850/900 MHz band
- > Power Klasse 1 (1 W, 30 dBm) für GSM/GPRS 1800/1900 Mhz band
- ▶ Power Klasse E2 (0.5 W, 27 dBm) für EDGE 850/900 MHz band
- > Power Klasse E2 (0.4 W, 26 dBm) für EDGE 1800/1900 MHz band
- ➢ GSM: 14.4 Kbps DL/14.4 Kbps UL
- Module specific GPRS DL/UL speeds (up to 107 kbps (class 33))
- Module specific EDGE DL/UL speeds (up to 296 kbps (class 33))

Elektrisch, Mechanisch & Environmental:

- Maße: (H x B x H) 100mm x 85 mm x 36mm
- ➢ Gewicht: 210-260g
- Spannung 100 -230 VAC  $\rightarrow$  9 VDC Adapter
- Eingangs Spannung: 7 30VDC (8 18 VDC für ältere Generationen\*)
- ➢ Benötigter Strom < 7W</p>

- 2xSMA Anntennenkontakte f
  ür 3G (1 x SMA f
  ür andere Modelle), 1x RP-SMA f
  ür W-LAN
- ➢ 4 LEDs für Ethernet, eine Power LED, eine 3G LED
- Betriebs-Umgebungstemperatur: 0°C bis +50°C
- Lager-Umgebungstemperatur -20°C bis +70°C
- Luftfeuchtigkeit während dem Betrieb 10% bis 90% nicht kondensierend
- Luftfeuchtigkeit während dem Lagern 5%bis 95%

\*– Neue Hardwarerevision hat 7 – 30VDC Es steht auf dem Gerät was für eine Spannung Sie benötigen. Ältere Hardware braucht 9V - 1A

#### 10 Bezeichnungen:

WAN – Wide Area Network ist ein Telekomunikations Netzwerk, das außerhalb des eigenen Netzwerk in Kraft tritt. (Internet)

LAN – Local Area Network ist ein internes Computer-Netzwerk, das Computer untereinander verbindet

DHCP – Das Dynamic Host Configuration Protocol ist ein Netzwerk-Konfigurations-Protokoll und für IP-Adressen zuständig.

ETHERNET CABLE – ist ein CAT 5 UTP Kable mit einem RJ-45 Kontakt. Mit anderen Worten das Standard Internet Kabel.

AP – Access Point ist dafür zuständig, dass die W-LAN Geräte in das Netzwerk als Client verbinden können.

DNS – Domain Name Resolver ist ein Server, der, wenn sie den Namen "www.google.com" suchen, das ganze wieder zu einer IP-Adressen umwandelt, damit der gesuchte Server (in dem Fall Google) gefunden werden kann.